# Configureer de 9800 WLC en Aruba ClearPass -Guest Access en FlexConnect

# Inhoud

Inleiding **Voorwaarden** Vereisten Gebruikte componenten Achtergrondinformatie Traffic Flow voor CWA Guest Enterprise Implementatie Netwerkdiagram Configureren Draadloze gasttoegang tot C9800-parameters configureren C9800 - AAA-configuratie voor gasten C9800 - Redirectie-ACL configureren C9800 - WLAN-profielconfiguratie voor gasten C9800 - definitie van gastenbeleidsprofiel C9800 - Beleidsmarkering C9800 - Profiel voor AP Join C9800 - Flex profiel C9800 - Sitetag C9800 - RF-profiel C9800 - Tags toewijzen aan AP Aruba CPPM-instantie configureren Eerste configuratie van Aruba ClearPass-server Licenties aanvragen Server Hostname HTTP-servercertificaat (CPPM Web Server Certificate) genereren C9800 WLC definiëren als netwerkapparaat Pagina en CoA Timers **ClearPass - Gastconfiguratie CWA** ClearPass-metagegevens over endpoints: Allow-Guest-Internet Configuratie van handhavingsbeleid voor ClearPass opnieuw verifiëren Configuratie van ClearPass Guest Portal Redirect-handhavingsprofiel Configuratie van ClearPass-metagegevens-handhavingsprofiel Configuratie van beleid voor internettoegang via ClearPass voor gasten Configuratie van ClearPass Guest Post-AUP handhavingsbeleid Serviceconfiguratie voor ClearPass MAB-verificatie Configuratie van ClearPass-webauth-services **ClearPass - Web Login** Verificatie - Guest CWA-autorisatie Bijlage

# Inleiding

Dit document beschrijft de integratie van Catalyst 9800 draadloze LAN-controller (WLC) met Aruba ClearPass om Guest Wireless Service Set Identifier (SSID) te leveren die gebruik maakt van Central Web Verification (CWA) voor draadloze clients in een Flexconnect-modus van access point (AP) implementatie.

De draadloze verificatie van de gast wordt ondersteund door Guest Portal met een anonieme pagina voor acceptabel gebruikersbeleid (AUP), gehost op Aruba Clearpass in een veilig gedemilitariseerde zone (DMZ) segment.

# Voorwaarden

Deze handleiding gaat ervan uit dat deze componenten zijn geconfigureerd en geverifieerd:

- Alle relevante componenten worden gesynchroniseerd met Network Time Protocol (NTP) en geverifieerd om de juiste tijd te hebben (vereist voor certificaatvalidatie)
- Operationele DNS-server (vereist voor gastverkeersstromen, validatie van certificaatherroeping (CRL))
- Operationele DHCP-server
- Een optionele certificaatautoriteit (CA) (vereist om het door CPPM gehoste Guest Portal te ondertekenen)
- Catalyst 9800 WLC
- Aruba ClearPass Server (vereist platformlicentie, toegangslicentie, on-board licentie)
- ESXi van VMware

# Vereisten

Cisco raadt kennis van de volgende onderwerpen aan:

- C9800 implementatie- en nieuw configuratiemodel
- Flexconnect-switching op C980
- 9800 CWA-verificatie (zie <u>https://www.cisco.com/c/en/us/support/docs/wireless/catalyst-9800-</u> series-wireless-controllers/213920-central-web-authentication-cwa-on-cata.html)

## Gebruikte componenten

De informatie in dit document is gebaseerd op de volgende software- en hardware-versies:

- Cisco Catalyst C9800-L-C switch die 17.3.4c draait
- Cisco Catalyst C9130AX switch
- Aruba ClearPass, 6-8-0-109592 en 6.8-3 patch
- MS Windows-server Active Directory (GP geconfigureerd voor automatische op machine gebaseerde certificaatuitgifte aan beheerde endpoints)DHCP-server met optie 43 en optie 60DNS-serverNTP-server om alle componenten te synchroniserenCA

De informatie in dit document is gebaseerd op de apparaten in een specifieke

laboratoriumomgeving. Alle apparaten die in dit document worden beschreven, hadden een opgeschoonde (standaard)configuratie. Als uw netwerk live is, moet u zorgen dat u de potentiële impact van elke opdracht begrijpt.

# Achtergrondinformatie

In het diagram worden de details van de WiFi-toegangsuitwisselingen van de gast weergegeven voordat de gast-gebruiker op het netwerk is toegestaan:

1. De gastgebruiker werkt in een extern kantoor samen met de Guest Wifi.

2. Het eerste RADIUS-toegangsverzoek wordt door C9800 naar de RADIUS-server geproxied.

3. De server kijkt omhoog het bijgeleverde gast MAC-adres in de lokale MAC Endpoint Database. Als het mac-adres niet wordt gevonden, reageert de server met een MAC-verificatieomzeilingsprofiel (MAB). Deze RADIUS-respons omvat:

- URL-toegangscontrolelijst voor omleiding (ACL)
- URL-omleiding

4. De client gaat door het IP Learn-proces waar het een IP-adres krijgt toegewezen.

5. C9800 brengt de gastclient (geïdentificeerd door zijn MAC-adres) over naar de 'Web Auth Pending'-status.

6. Het meeste moderne apparaat OS in samenwerking met gast WLAN's voert een soort captive portal detectie uit.

Het exacte detectiemechanisme is afhankelijk van de specifieke implementatie van het besturingssysteem. Het client-OS opent een pop-up (pseudo-browser) dialoogvenster met een pagina die door C9800 is omgeleid naar de gast-portal-URL die wordt gehost door de RADIUS-server die wordt geleverd als deel van de RADIUS Access-Accept-respons.

7. Gastgebruiker accepteert de voorwaarden op de gepresenteerde pop-up ClearPass stelt een vlag voor het client-MAC-adres in zijn Endpoint Database (DB) om aan te geven dat de client een verificatie heeft voltooid en een RADIUS-wijziging van autorisatie (CoA) initieert, door de selectie van een interface op basis van de routeringstabel (als er meerdere interfaces aanwezig zijn op ClearPass).

8. WLC overgaat Gastclient naar 'Run' staat en de gebruiker krijgt toegang tot het internet zonder verdere omleidingen.

**Opmerking:** Raadpleeg voor Cisco 9800 Foreign, Anker Wireless Controller state flow diagram met RADIUS en extern gehoste Guest Portal de sectie van de bijlage in dit artikel.

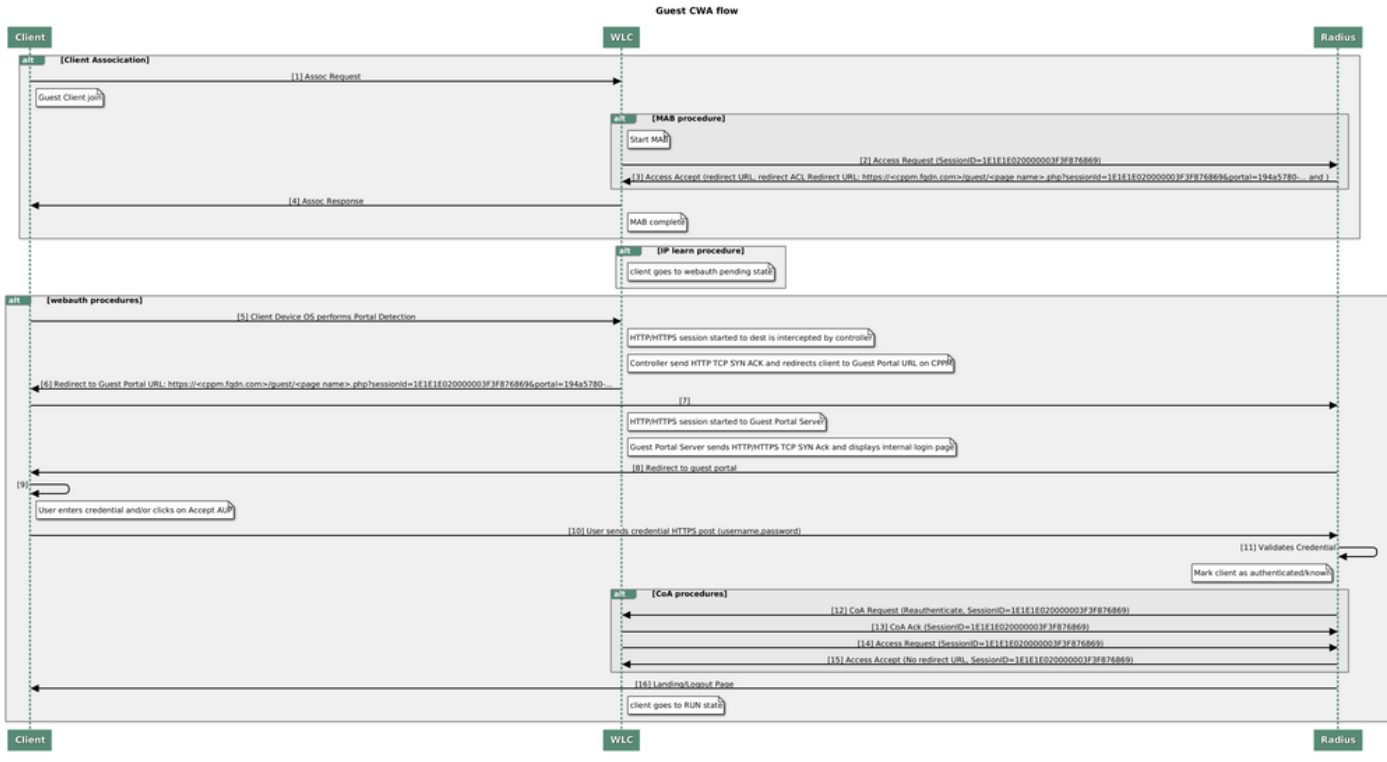

Statusdiagram van Guest Central Web Verification (CWA)

# Traffic Flow voor CWA Guest Enterprise Implementatie

In een typische bedrijfsplaatsing met meerdere bijkantoren, wordt elk bijkantoor opgericht om veilige, gesegmenteerde toegang tot gasten door een Gastenportaal te verlenen zodra de gast EULA goedkeurt.

In dit configuratievoorbeeld wordt 9800 CWA gebruikt voor gasttoegang via integratie in een afzonderlijke ClearPass-instantie die exclusief wordt ingezet voor gastgebruikers in de beveiligde DMZ van het netwerk.

De gasten moeten akkoord gaan met de voorwaarden die worden uiteengezet in het popupportaal voor webtoestemming dat wordt aangeboden door de DMZ ClearPass-server. Dit configuratievoorbeeld richt zich op de Anonymous Guest Access methode (dat wil zeggen dat er geen gebruikersnaam/wachtwoord voor de gast nodig is om te verifiëren naar Guest Portal).

De verkeersstroom die bij deze implementatie hoort, wordt in het beeld weergegeven:

- 1. RADIUS MAB-fase
- 2. Gastclient-URL omleiden naar Gastenportal

3. Nadat de gast EULA op het Gastenportaal heeft aanvaard, wordt RADIUS CoA Reauthenticate afgegeven van CPPM tot 9800 WLC

4. De gast heeft toegang tot internet

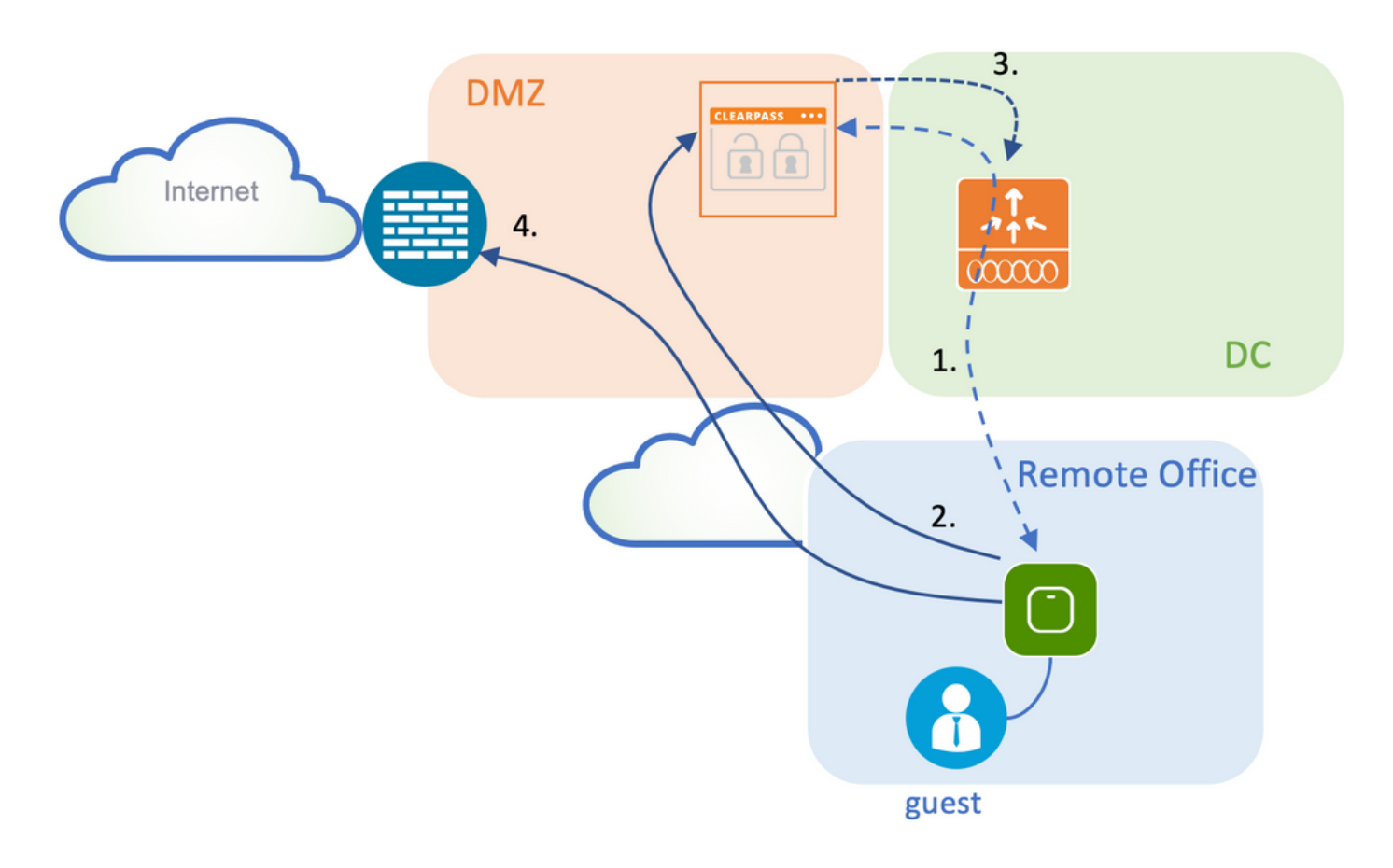

# Netwerkdiagram

**Opmerking:** Voor de proefdemo-doeleinden wordt een enkele/gecombineerde Aruba CPPM Server-instantie gebruikt om zowel de functies van de Guest als Corp SSID Network Access Server (NAS) te bedienen.

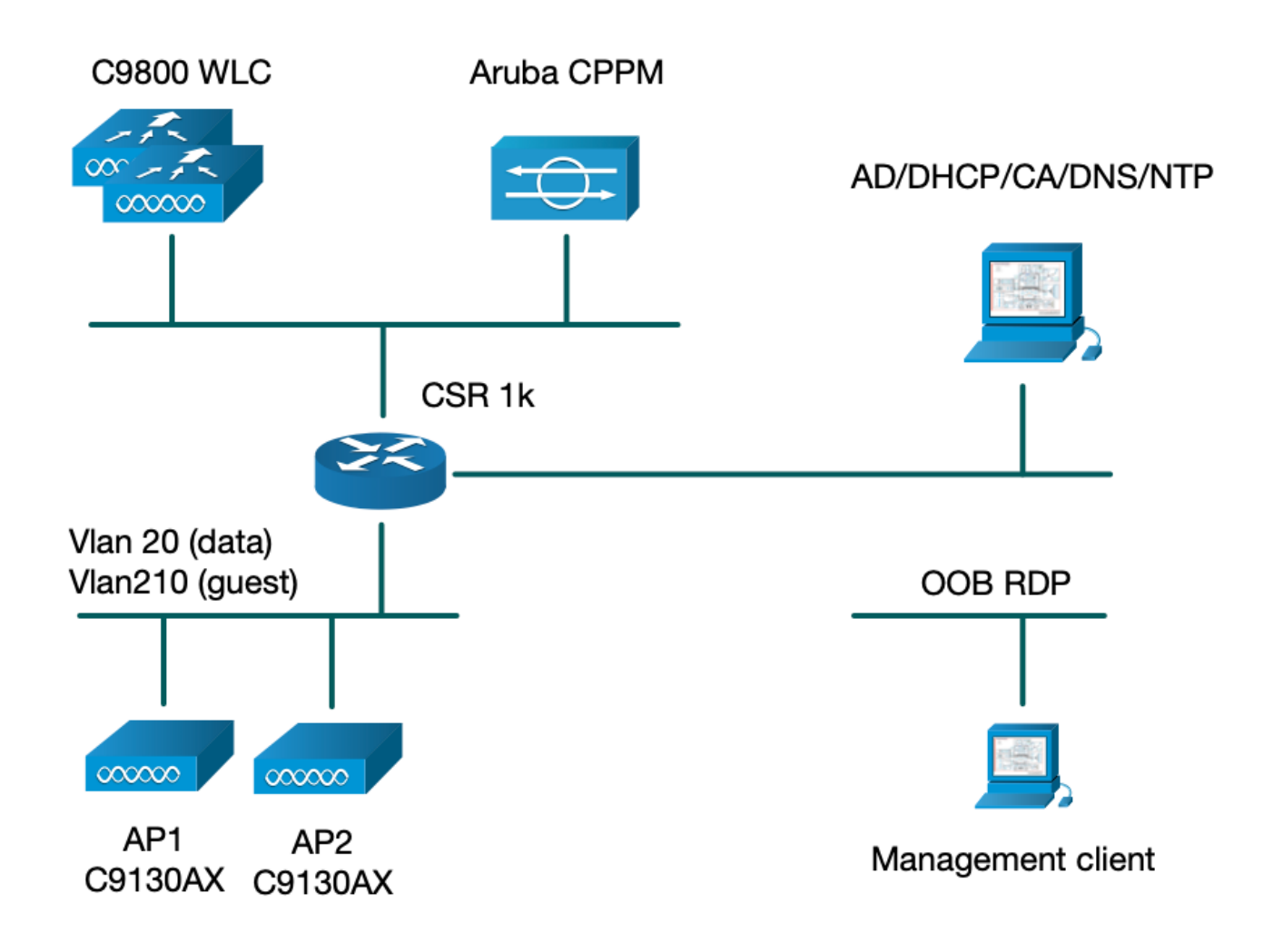

# Configureren

In dit configuratievoorbeeld wordt een nieuw configuratiemodel op C9800 gebruikt om de benodigde profielen en tags te maken voor dot1x Corporate Access en CWA guest Access naar de enterprise branch. De resulterende configuratie wordt in dit beeld samengevat:

| AP<br>MAC: X000L0000L0000  | Policy Tag: PT_CAN01                         | WLAN Profile: WP_Guest<br>SSID: Guest<br>Layer 2: Security None<br>Layer 2: MAC Filtering Enabled<br>Authz List: AAA_Authz-CPPM | Policy Profile: PP_Guest<br>Central Switching: Disabled<br>Central Auth: Enabled<br>Central DHCP: Disabled<br>Vlan: guest (21)<br>AAA Policy: Allow AAA Override Enabled<br>AAA Policy: NAC State Enabled<br>AAA Policy: NAC Type RADIUS<br>AAA Policy Accounting List: Guest_Accounting |
|----------------------------|----------------------------------------------|----------------------------------------------------------------------------------------------------|----------------------------------------------------------------------------------------------------|
| AP<br>MAC: X000KJ000KJ000K | Site Tag: ST_CAN01<br>Enable Local Site: Off |                                                                                                    | AP Join Profile: MyApProfile<br>NTP Server: 10.0.10.4<br>Flex Profile: FP_CAN01<br>Native Vlan 2<br>Policy ACL: CAPTIVE_PORTAL_REDIRECT,<br>ACL CWA: Enabled<br>VLAN: 21 (Guest)                                                                                                    |
|                            |                                              |                                                                                                    | 5GHz Band RF: Typical_Client_Density_rf_5gh                                                                                                    |
|                            | RF Tag: Branch_RF                            |                                                                                                    | 2GHz Band RF: Typical_Client_Density_rf_2gh                                                                                                    |

# Draadloze gasttoegang tot C9800-parameters configureren

C9800 - AAA-configuratie voor gasten

**Opmerking:** Over Cisco bug-id <u>CSCvh03827</u>, zorg ervoor dat de gedefinieerde verificatie-, autorisatie- en accounting (AAA) servers niet taakverdeling hebben, omdat het mechanisme afhankelijk is van SessionID-persistentie in WLC om RADIUS-uitwisselingen te wissen.

Stap 1. Voeg de Aruba ClearPass DMZ-server(s) toe aan de 9800 WLC-configuratie en maak een lijst met verificatiemethoden. Navigeer naar **Configuratie > Beveiliging > AAA > servers/groepen > RADIUS > servers > +Add** en voer de RADIUS-serverinformatie in.

| Create AAA Radius Server |              |   | ×               |
|--------------------------|--------------|---|-----------------|
| Name*                    | СРРМ         |   |                 |
| Server Address*          | 10.85.54.98  | ] |                 |
| PAC Key                  |              |   |                 |
| Кеу Туре                 | Clear Text 🔻 | ) |                 |
| Key* (i)                 |              | ] |                 |
| Confirm Key*             |              | ] |                 |
| Auth Port                | 1812         | ] |                 |
| Acct Port                | 1813         | ] |                 |
| Server Timeout (seconds) | 5            | ] |                 |
| Retry Count              | 3            | ] |                 |
| Support for CoA          |              |   |                 |
| Cancel                   |              |   | Apply to Device |

Stap 2. Definieer AAA-servergroep voor gasten en wijs de server die in Stap 1 is geconfigureerd toe aan deze servergroep. Navigeer naar **Configuratie > Beveiliging > AAA > servers/groepen > RADIUS > Groepen > +Add.** 

| Create AAA Radius Serve  | r Group          | > |
|--------------------------|------------------|---|
| Name*                    | AAA_Radius_CPPM  |   |
| Group Type               | RADIUS           |   |
| MAC-Delimiter            | none             |   |
| MAC-Filtering            | none 🔹           |   |
| Dead-Time (mins)         | 5                |   |
| Source Interface VLAN ID | 1                |   |
| Available Servers        | Assigned Servers |   |
|                          | CPPM             |   |
|                          |                  |   |
|                          |                  |   |
|                          |                  |   |
| Cancel                   | Apply to Device  |   |
|                          |                  |   |

Stap 3. Definieer een lijst met autorisatiemethoden voor gasttoegang en wijs de servergroep toe die in Stap 2 is gemaakt. Navigeer naar **Configuratie > Beveiliging > AAA > AAA-methodelijst > Autorisatie > +Add**. Kies **Type netwerk** en vervolgens **AAA-servergroep** geconfigureerd in stap 2.

| Quick Setup: AAA Authorization * |                        |  |  |  |  |  |  |
|----------------------------------|------------------------|--|--|--|--|--|--|
| Method List Name*                | AAA_Authz_CPPM         |  |  |  |  |  |  |
| Type*                            | network 🔹              |  |  |  |  |  |  |
| Group Type                       | group v i              |  |  |  |  |  |  |
| Fallback to local                |                        |  |  |  |  |  |  |
| Authenticated                    |                        |  |  |  |  |  |  |
| Available Server Groups          | Assigned Server Groups |  |  |  |  |  |  |
| radius<br>Idap                   | > AAA_Radius_CPPM      |  |  |  |  |  |  |
| tacacs+                          |                        |  |  |  |  |  |  |
|                                  |                        |  |  |  |  |  |  |
| Cancel                           | Apply to Device        |  |  |  |  |  |  |

Stap 4. Maak een lijst met accounting methoden voor gasttoegang en wijs de servergroep toe die in Stap 2 is gemaakt. Ga naar **Configuration > Security > AAA > AAA Method List > Accounting > +Add**. Kies **Type Identity** in het vervolgkeuzemenu en **AAA-servergroep** ingesteld in stap 2.

| Quick Setup: AAA Accounti  | ng                |                 | ×               |
|----------------------------|-------------------|-----------------|-----------------|
| Method List Name*<br>Type* | AAA_Accounting_CP | PPM             |                 |
| Available Server Groups    | Assigned          | d Server Groups |                 |
| radius<br>Idap<br>tacacs+  | ><br><<br>>><br>« | AAA_Radius_CPPM |                 |
| Cancel                     |                   |                 | Apply to Device |

#### C9800 - Redirectie-ACL configureren

De omleiding ACL bepaalt welk verkeer moet worden omgeleid naar de Gastenportal vs toegestaan om te passeren zonder omleiding. Hier impliceert de ACL omleiding omleiding of omleiding door, terwijl de vergunning impliceert omleiding naar de portal. Voor elke verkeersklasse moet u rekening houden met de richting van het verkeer wanneer u Access Control Entries (ACE's) maakt en ACE's maakt die zowel aan het in- als uitgaand verkeer voldoen.

Navigeer naar **Configuration > Security > ACL** en definieer een nieuwe ACL met de naam **CAPTIVE\_PORTAL\_REDIRECT**. Configureer de ACL met deze ACE's:

- ACE1: Staat bidirectioneel verkeer van het Bericht van Internet Control Protocol (ICMP) toe om omleiding te mijden en wordt hoofdzakelijk gebruikt om bereikbaarheid te verifiëren.
- ACE10, ACE30: Maakt bidirectionele DNS-verkeersstroom naar DNS-server 10.0.10.4 mogelijk en kan niet worden omgeleid naar het portal. Een DNS raadpleging en onderschepping voor reactie zijn nodig om de gaststroom teweeg te brengen.
- ACE70, ACE80, ACE110, ACE120: Laat HTTP en HTTPS toegang tot het gast captive portal voor de gebruiker worden gepresenteerd met het portal.

| Sequence 🗸 | Action ~ | Source vi<br>IP | Source v<br>Wildcard | Destination ~<br>IP | Destination ~<br>Wildcard | Protocol 🖂 | Source V<br>Port | Destination ~<br>Port |
|------------|----------|-----------------|----------------------|---------------------|---------------------------|------------|------------------|-----------------------|
| 1          | deny     | any             |                      | site                |                           | icmp       |                  |                       |
| 10         | deny     | any             |                      | 10.0.10.4           |                           | udp        |                  | eq domain             |
| 30         | deny     | 10.0.10.4       |                      | any                 |                           | udp        | eq domain        |                       |
| 70         | deny     | any             |                      | 10.85.54.98         |                           | tcp        |                  | eq 443                |
| 80         | deny     | 10.85.54.98     |                      | any                 |                           | tcp        | eq 443           |                       |
| 110        | deny     | any             |                      | 10.85.54.98         |                           | tcp        |                  | eq www                |
| 120        | deny     | 10.85.54.98     |                      | any                 |                           | tcp        | eq www           |                       |
| 150        | permit   | any             |                      | any                 |                           | tcp        |                  | eq www                |

• ACE-nr. 150: AI HTTP-verkeer (UDP-poort 80) wordt omgeleid.

# C9800 - WLAN-profielconfiguratie voor gasten

Stap 1. Navigeer naar **Configuratie > Tags & profielen > Draadloos > +Add**. Maak een nieuw SSID Profile WP\_Guest, met de uitzending van SSID 'Guest' dat gastclients associëren met.

| Add | WLAN           |          |                |     | × |
|-----|----------------|----------|----------------|-----|---|
| Ge  | neral Security | Advanced |                |     |   |
|     | Profile Name*  | WP_Guest | Radio Policy   | All |   |
|     | SSID*          | Guest    | Broadcast SSID |     |   |
|     | WLAN ID*       | 3        |                |     |   |
|     | Status         | ENABLED  |                |     |   |
|     |                |          |                |     |   |

| Cancel | Apply to Device |
|--------|-----------------|
|        |                 |

Onder hetzelfde dialoogvenster WLAN toevoegen, navigeer naar het tabblad Security > Layer 2.

- Layer 2 Security Mode: None

- MAC-filtering: Ingeschakeld

- Vergunningslijst: AAA\_Authz\_CPPM vanuit het uitrolmenu (geconfigureerd onder Stap 3. als onderdeel van AAA-configuratie)

| Α | dd WLAN      |              |          |             |                       | ×               |
|---|--------------|--------------|----------|-------------|-----------------------|-----------------|
|   | General      | Security     | Advanced |             |                       |                 |
|   | Layer2       | Layer3       | ААА      |             |                       |                 |
|   | Layer 2 Sec  | urity Mode   |          | None        | Lobby Admin Access    |                 |
|   | MAC Filterin | na           |          |             | Fast Transition       | Adaptive Enab 🔻 |
|   |              | .9           |          |             | Over the DS           |                 |
|   | OWE Transit  | tion Mode    |          |             | Reassociation Timeout | 20              |
|   | Transition M | lode WLAN II | D*       | 1-4096      |                       |                 |
|   | Authorizatio | n List*      |          | AAA_Authz_C |                       |                 |
|   |              |              |          |             |                       |                 |
|   |              |              |          |             |                       |                 |
|   | Cancel       | ]            |          |             |                       | Apply to Device |

Op C9800 WLC GUI, navigeer naar Configuration > Tags & profielen > Policy > +Add.

Name: PP\_Gast

Status: Ingeschakeld

Centrale switching: Uitgeschakeld

Centrale verificatie: Ingeschakeld

Centrale DHCP: Uitgeschakeld

## Centrale vereniging: Uitgeschakeld

| Add | Policy Profile              |                             |                     |                                        |               | ×    |
|-----|-----------------------------|-----------------------------|---------------------|----------------------------------------|---------------|------|
| Gen | Access Policies             | QOS and AVC                 | Mobility            | Advanced                               |               |      |
|     | A Configurir                | ng in enabled state will re | esult in loss of co | nnectivity for clients associated with | this profile. |      |
|     | Name*                       | PP_Guest                    |                     | WLAN Switching Policy                  |               |      |
|     | Description                 | Policy Profile for G        | iuest               | Central Switching                      | DISABLED      |      |
|     | Status                      | ENABLED                     |                     | Central Authentication                 | ENABLED       |      |
|     | Passive Client              | DISABLED                    |                     | Central DHCP                           | DISABLED      |      |
|     | Encrypted Traffic Analytics | DISABLED                    |                     | Central Association                    | DISABLED      |      |
|     | CTS Policy                  |                             |                     | Flex NAT/PAT                           | DISABLED      |      |
|     | Inline Tagging              |                             |                     |                                        |               |      |
|     | SGACL Enforcement           |                             |                     |                                        |               |      |
|     | Default SGT                 | 2-65519                     |                     |                                        |               |      |
|     |                             |                             |                     |                                        |               |      |
| C   | Cancel                      |                             |                     |                                        | Apply to Dev  | rice |

| Add Polic | y Profile   | e           |                         |                    |        |                                         |              | ×     |
|-----------|-------------|-------------|-------------------------|--------------------|--------|-----------------------------------------|--------------|-------|
|           |             | A Configuri | ng in enabled state wil | I result in loss o | f conr | nectivity for clients associated with t | his profile. |       |
| General   | Acces       | s Policies  | QOS and AVC             | Mobility           | Ad     | vanced                                  |              |       |
| Name*     | r           |             | PP_Guest                |                    |        | WLAN Switching Policy                   |              |       |
| Descri    | ption       |             | Profile for Branch      | Guest              |        | Central Switching                       | DISABLED     |       |
| Status    |             |             | DISABLED                |                    |        | Central Authentication                  | ENABLED      |       |
| Passive   | e Client    |             | DISABLED                |                    |        | Central DHCP                            | DISABLED     |       |
| Encryp    | ted Traffic | c Analytics | DISABLED                |                    |        | Central Association                     | DISABLED     |       |
| CTS F     | Policy      |             |                         |                    |        | Flex NAT/PAT                            | DISABLED     |       |
| Inline T  | lagging     |             |                         |                    |        |                                         |              |       |
| SGACL     | Enforcer    | ment        |                         |                    |        |                                         |              |       |
| Default   | t SGT       |             | 2-65519                 |                    |        |                                         |              |       |
|           |             |             |                         |                    |        |                                         |              |       |
| Cance     | 1           |             |                         |                    |        |                                         | Apply to De  | evice |

Navigeer naar het tabblad Toegangsbeleid in hetzelfde dialoogvenster Beleidsprofiel toevoegen.

- RADIUS-profilering: Ingeschakeld

- VLAN/VLAN-groep: 210 (dat wil zeggen dat VLAN 210 het lokale VLAN van het gast is op elke locatie van de tak)

**Opmerking:** Guest VLAN voor Flex moet niet worden gedefinieerd op de 9800 WLC onder VLAN's, in het VLAN/VLAN-groepstype VLAN-nummer.

Bekende fout: Cisco bug-id <u>CSCvn48234</u> zorgt ervoor dat SSID niet wordt uitgezonden als dezelfde Flex guest VLAN wordt gedefinieerd onder WLC en in het Flex Profile.

|                                          | ing in enabled state will result in loss of connectivity | for clients associated with this profile. |  |
|------------------------------------------|----------------------------------------------------------|-------------------------------------------|--|
| eneral Access Policies                   | QOS and AVC Mobility Advanced                            |                                           |  |
| RADIUS Profiling                         |                                                          | WLAN ACL                                  |  |
| HTTP TLV Caching                         |                                                          | IPv4 ACL Search or Select                 |  |
| DHCP TLV Caching                         |                                                          | IPv6 ACL Search or Select                 |  |
| WLAN Local Profiling                     |                                                          | URL Filters                               |  |
| Global State of Device<br>Classification | í                                                        | Pre Auth Search or Select                 |  |
| Local Subscriber Policy Name             | Search or Select                                         | Post Auth Search or Select 🗸              |  |
| VLAN                                     |                                                          |                                           |  |
| VLAN/VLAN Group                          | 210 🔹                                                    |                                           |  |
| Multicast VLAN                           | Enter Multicast VLAN                                     |                                           |  |
|                                          |                                                          |                                           |  |

In hetzelfde dialoogvenster **Beleidsprofiel toevoegen** gaat u naar het tabblad **Geavanceerd**.

Apply to Device

- AAA negeren toestaan: Ingeschakeld
- Staat NAC: Ingeschakeld
- NAC-type: STRAAL

Cancel

- Boekhoudkundige lijst: AAA\_Accounting\_CPPM (gedefinieerd in stap 4. als deel van AAA-configuratie)

#### Add Policy Profile

| A Config                                     | uring in enabled state will                                                                                                    | l result in loss ( | of connectivity for clients associated with this profile. |
|----------------------------------------------|----------------------------------------------------------------------------------------------------|--------------------|-----------------------------------------------------------|
| General Access Policies                      | QOS and AVC                                                                                                    | Mobility           | Advanced                                                  |
| WLAN Timeout                                 |                                                                                                    |                    | Fabric Profile     Search or Select                       |
| Session Timeout (sec)                        | 1800                                                                                                    |                    | mDNS Service Search or Select                             |
| Idle Timeout (sec)                           | 300                                                                                                    |                    | Hotspot Server Search or Select 🔻                         |
| Idle Threshold (bytes)                       | 0                                                                                                    |                    | User Defined (Private) Network                            |
| Guest LAN Session Timeout (sec)              | 60                                                                                                    |                    | Status                                                    |
| DHCP                                         |                                                                                                    |                    | Drop Unicast                                              |
|                                              |                                                                                                    |                    | Umbrella                                                  |
| IPv4 DHCP Required<br>DHCP Server IP Address |                                                                                                    |                    | Umbrella<br>Parameter Map                                 |
| how more >>>                                 |                                                                                                    |                    | Flex DHCP Option ENABLED                                  |
| AAA Policy                                   |                                                                                                    |                    | DNS Traffic<br>Redirect                                   |
| Allow AAA Override                           | <ul> <li>Image: A start of the start of the start of</li></ul> |                    | WLAN Flex Policy                                          |
| NAC State                                    | <ul> <li>Image: A set of the set of the</li></ul> |                    | VLAN Central Switching                                    |
| NAC Type                                     | RADIUS                                                                                                    | •                  | Split MAC ACL Search or Select 🔹                          |
| Policy Name                                  | default-aaa-policy                                                                                                    | × v                | Air Time Fairness Policies                                |
| Accounting List                              | AAA_Accounting_(                                                                                                    | • • ×              | 2.4 GHz Policy Search or Select                           |

**Opmerking:** De 'Network Admission Control (NAC) State - Enable' is vereist om C9800 WLC in staat te stellen RADIUS CoA-berichten te accepteren.

### C9800 - Beleidsmarkering

Op C9800 GUI, navigeer naar Configuration > Tags & profielen > Tags > Beleid > +Add.

-Name: PT\_CAN01

-Beschrijving: Policy Tag voor CAN01 Branch Site

In hetzelfde dialoogvenster Add Policy Tag, onder WLAN-POLICY MAPS, klikt u op +Add, en wijst u het eerder gemaakte WLAN-profiel toe aan het beleidsprofiel:

×

#### - WLAN-profiel: WP\_Guest

## - Beleidsprofiel: PP\_Gast

| Add Policy Tag     |                      |                                    | ×                   |
|--------------------|----------------------|------------------------------------|---------------------|
| Name*              | PT_CAN01             |                                    |                     |
| Description        | Policy Tag for CAN01 |                                    |                     |
| VULAN-POLICY       | ′ Maps: 0            |                                    |                     |
| + Add $	imes$ Dele | ete                  |                                    |                     |
| WLAN Profile       |                      | <ul> <li>Policy Profile</li> </ul> | ₩.                  |
|                    | 10 🔻 items per page  |                                    | No items to display |
| Map WLAN and Pol   | icy                  |                                    |                     |
| WLAN Profile*      | WP_Guest             | Policy Profile*                    | PP_Guest            |
|                    |                      |                                    |                     |
| RLAN-POLICY        | Maps: 0              |                                    |                     |
| ් Cancel           |                      |                                    | Apply to Device     |

## C9800 - Profiel voor AP Join

Op C9800 WLC GUI, navigeer naar Configuration > Tags & profielen > AP Join > +Add.

-Name: Branch\_AP\_Profile

- NTP-server: 10.0.10.4 (raadpleeg het diagram van de laboratoriumtopologie). Dit is de NTP-server die door AP's in Branch wordt gebruikt om te synchroniseren.

| Add AP Jo | oin Profile  |        |          |            |     |         |           |                | ×               |
|-----------|--------------|--------|----------|------------|-----|---------|-----------|----------------|-----------------|
| General   | Client       | CAPWAP | AP       | Management | Sec | urity   | ICap      | QoS            |                 |
| Name*     |              | Branch | _AP_Prof | ile        |     | Office  | Extend A  | P Configuratio | on              |
| Descrip   | otion        | Branch | AP Join  | Profile    |     | Local   | Access    | ~              |                 |
| LED Sta   | ate          | ~      |          |            |     | Link Ei | ncryption | ~              |                 |
| LAG M     | ode          |        |          |            |     | Rogue   | Detection |                |                 |
| NTP Se    | erver        | 10.0.1 | 0.4      |            |     |         |           |                |                 |
| GAS A     | P Rate Limit |        |          |            |     |         |           |                |                 |
| Apphos    | st           |        |          |            |     |         |           |                |                 |
|           |              |        |          |            |     |         |           |                |                 |
| Cancel    |              |        |          |            |     |         |           |                | Apply to Device |

# C9800 - Flex profiel

De profielen en tags zijn modulair en kunnen worden hergebruikt voor meerdere sites.

In het geval van FlexConnect-implementatie kunt u hetzelfde flex-profiel opnieuw gebruiken als dezelfde VLAN-ID's worden gebruikt bij alle vestigingen.

Stap 1. Ga op een C9800 WLC GUI naar Configuration > Tags & profielen > Flex > +Add.

-Name: FV-tak

- Native VLAN-id: 10 (alleen vereist als u een niet-standaard VLAN hebt waar u een APbeheerinterface wilt hebben)

| Add Flex Profile         |                       |                         | ×                |
|--------------------------|-----------------------|-------------------------|------------------|
| General Local Authentica | ation Policy ACL V    | 'LAN Umbrella           |                  |
| Name*                    | FP_Branch             | Fallback Radio Shut     |                  |
| Description              | Branch Flex Profile   | Flex Resilient          |                  |
| Native VLAN ID           | 10                    | ARP Caching             |                  |
| HTTP Proxy Port          | 0                     | Efficient Image Upgrade |                  |
| HTTP-Proxy IP Address    | 0.0.0.0               | OfficeExtend AP         |                  |
| CTS Policy               |                       | Join Minimum Latency    |                  |
| Inline Tagging           |                       | IP Overlap              |                  |
| SGACL Enforcement        |                       | mDNS Flex Profile       | Search or Select |
| CTS Profile Name         | default-sxp-profile x |                         |                  |
| Cancel                   |                       |                         | Apply to Device  |

Navigeer in hetzelfde dialoogvenster **Flex profiel toevoegen** naar het tabblad **Beleids-ACL** en klik op **+Add**.

- ACL-naam: CAPTIVE\_PORTAL\_REDIRECT

- Central Web Auth: Ingeschakeld

Bij een Flexconnect-implementatie wordt van elke beheerde AP verwacht dat hij de omleiding van de ACL lokaal downloadt, aangezien omleiding plaatsvindt op het toegangspunt en niet op de C9800.

| Add Flex P | rofile               |                                                                           | × |
|------------|----------------------|---------------------------------------------------------------------------|---|
| General    | Local Authentication | Policy ACL VLAN Umbrella                                                  |   |
| + Add      | X Delete             |                                                                           |   |
| ACL Nan    | ne v                 | Central Web Auth  V Filter  Pre Auth URL  V ACL Name*  CAPTIVE_PORTAL_F V |   |
| H 4        | 0 ⊳ ⊳ 10 <b>v</b> it | tems per page No items to display Central Web Auth                        |   |
|            |                      | Pre Auth URL Filter Search or Select                                      |   |
|            |                      | ✓ Save ⊃ Cancel                                                           |   |
| Cancel     |                      | 🗎 Apply to Device                                                         |   |

In hetzelfde dialoogvenster **Flex profiel toevoegen**, navigeer naar het tabblad **VLAN** en klik op **+Add** (zie het diagram van de laboratoriumtopologie).

#### - VLAN-naam: gast

- VLAN-id: 210

| Add Flex Profile                        |                             | ×            |
|-----------------------------------------|-----------------------------|--------------|
| General Local Authentication Policy ACL | AN Umbrella                 |              |
| + Add × Delete                          |                             |              |
| VLAN Name v ID v ACL Name               | × •                         |              |
| data 2                                  | VLAN Name* guest            |              |
| I → I → I IO → items per page           | VLAN Id* 210                |              |
| 1 - 1 of                                | 1 items ACL Name Select ACL |              |
|                                         | Save                        |              |
|                                         |                             |              |
| "D Cancel                               |                             | ly to Device |

## C9800 - Sitetag

Op 9800 WLC GUI, navigeer naar Configuration > Tags & profielen > Tags > Site > Add.

Opmerking: Maak een unieke Site Tag voor elke Remote Site die de twee draadloze SSID's

moet ondersteunen zoals beschreven.

Er is een 1-1 afbeelding tussen een geografische locatie, Site Tag en een Flex Profile configuratie.

Op een flex-verbindingssite moet een flex-verbindingsprofiel zijn gekoppeld. U kunt maximaal 100 access points hebben voor elke flex connect site.

-Name: ST\_CAN01

- Profiel samenvoegen: Branch\_AP\_Profile
- Flex profiel: FV-tak
- Lokale site inschakelen: Uitgeschakeld

| Add Site Tag              |                       |   |
|---------------------------|-----------------------|---|
| Name*                     | ST_CAN01              |   |
| Description               | Site Tag for Branch C | A |
| AP Join Profile           | Branch_AP_Profile     | • |
| Flex Profile              | FP_Branch             | • |
| Fabric Control Plane Name |                       | • |
| Enable Local Site         |                       |   |
| Cancel                    |                       |   |

## C9800 - RF-profiel

Op 9800 WLC GUI, navigeer naar Configuration > Tags & profielen > Tags > RF > Add.

-Name: Vestigings\_RF

- 5 GHz band radiofrequentie (RF) profiel: Typisch\_client\_dichtheid\_5gh (systeemgedefinieerde optie)

- 2,4 GHz band RF-profiel: Typisch\_client\_dichtheid\_2gh (systeemgedefinieerde optie)

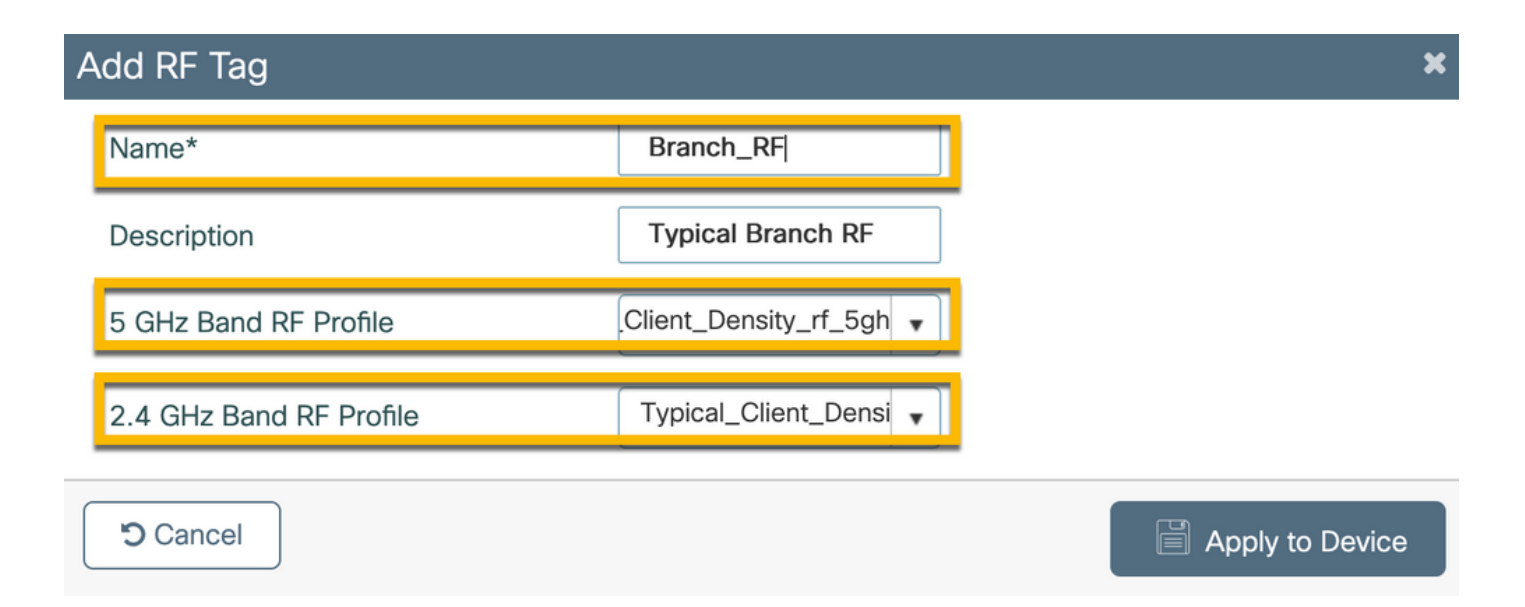

## C9800 - Tags toewijzen aan AP

Er zijn twee opties beschikbaar om gedefinieerde tags toe te wijzen aan afzonderlijke AP's in de implementatie:

- AP op naam gebaseerde opdracht, die regex regels die overeenkomen op patronen in het AP Naam veld (**Configureren > Tags & profielen > Tags > AP > Filter**)

- Toewijzing op basis van AP Ethernet MAC-adres (**Configureren > Tags en profielen > Tags > AP** > **Statisch**)

Bij de implementatie van DNA Center bij de productie wordt het gebruik van DNAC en AP PNP Workflow of een in 9800 beschikbare statische bulk Comma-Separated Values (CSV) uploadmethode ten zeerste aanbevolen om handmatige toewijzing per AP te voorkomen. Navigeer naar **Configureren > Tags en profielen > tags > AP > Statisch > Add** (Opmerking over de optie **Upload File**).

- AP MAC-adres: <AP\_ETHERNET\_MAC>
- Policy Tag Name: PT\_CAN01
- Site Tag naam: ST\_CAN01
- RF-labelnaam: Vestigings\_RF

**Opmerking:** Vanaf Cisco IOS®-XE 17.3.4c zijn er maximaal 1000 regex-regels per controllerbeperking. Als het aantal sites in de implementatie dit aantal overschrijdt, moet de statische opdracht per MAC worden uitgevoerd.

| Associate Tags to | AP             |   |
|-------------------|----------------|---|
| AP MAC Address*   | aaaa.bbbb.cccc |   |
| Policy Tag Name   | PT_CAN01       | • |
| Site Tag Name     | ST_CAN01       | • |
| RF Tag Name       | Branch_RF      | • |
| Cancel            |                |   |

**Opmerking:** Als u de op AP-name regex-gebaseerde methode voor het toewijzen van tags wilt gebruiken, gaat u naar **Configureren > Tags & profielen > Tags > AP > Filter > Add**.

-Name: BR\_CAN01

- AP naam regex: BR-CAN01-.(7) (Deze regel komt overeen met de naamconventie van de AP die binnen de organisatie is aangenomen. In dit voorbeeld worden de tags toegewezen aan AP's die een veld AP Name hebben dat 'BR\_CAN01-' bevat, gevolgd door zeven tekens.)

-Prioriteit: 1

- Policy Tag Name: PT\_CAN01 (zoals gedefinieerd)
- Site Tag naam: ST\_CAN01
- RF-labelnaam: Vestigings\_RF

Associate Tags to AP × A Rule "BR-CAN01" has this priority. Assigning it to the current rule will swap the priorites. BR\_CAN01 PT\_CAN01 Rule Name\* ×т Policy Tag Name BR-CAN01-.{7} AP name regex\* ST\_CAN01 Site Tag Name ×т YES Active Branch\_RF ×v **RF** Tag Name 1 Priority\* Cancel Apply to Device

## Aruba CPPM-instantie configureren

Voor productie/best practices gebaseerde Aruba CPPM configuratie, neem contact op met uw

lokale HPE Aruba SE bron.

#### Eerste configuratie van Aruba ClearPass-server

Aruba ClearPass wordt geïmplementeerd met het gebruik van de OVF-sjabloon (Open Virtualization Format) op de ESXi <>-server die deze bronnen toewijst:

- Twee gereserveerde virtuele CPU's
- 6 GB RAM
- 80 GB schijf (moet handmatig worden toegevoegd na eerste VM-implementatie voordat de machine wordt ingeschakeld)

#### Licenties aanvragen

Platformlicentie toepassen via: **Beheer > Server Manager > Licentie**. Platform-, **access-** en **onboard-licenties** toevoegen.

#### Server Hostname

Navigeer naar **Beheer > Serverbeheer > Serverconfiguratie** en kies de nieuwe CPPM-server met voorzieningen.

- Hostname: PPM
- FQDN: cppm.example.com
- Controleer IP-adressering en DNS voor beheerpoorten

Administration » Server Manager » Server Configuration - cppm Server Configuration - cppm (10.85.54.98)

| System      | Services Control      | Service  | Parameters    | System Monitori    | ng Network        | FIPS      |                                  |           |
|-------------|-----------------------|----------|---------------|--------------------|-------------------|-----------|----------------------------------|-----------|
| Hostname    | :                     |          | cppm          |                    |                   |           |                                  |           |
| FQDN:       |                       |          | cppm.example. | com                |                   |           |                                  |           |
| Policy Man  | ager Zone:            |          | default       | v)                 |                   |           |                                  | Manage    |
| Enable Per  | formance Monitoring I | Display: | 🗹 Enable this | server for perform | ance monitoring   | display   |                                  |           |
| Insight Set | tting:                |          | 🗸 Enable Insi | ght 🔽              | Enable as Insig   | ht Master | Current Master:cppm(10.85.54.98) |           |
| Enable Ing  | ress Events Processin | g:       | 🗌 Enable Ingr | ess Events proces  | sing on this serv | er        |                                  |           |
| Master Ser  | ver in Zone:          |          | Primary maste | r v                |                   |           |                                  |           |
| Span Port:  |                       |          | None          | ~                  |                   |           |                                  |           |
|             |                       |          |               |                    | IPv4              |           | IPv6                             | Action    |
|             |                       | IP Addr  | ess           |                    | 10.85.54.98       |           |                                  |           |
| Managem     | ent Port              | Subnet   | Mask          |                    | 255.255.255.224   | 1         |                                  | Configure |
|             |                       | Default  | Gateway       |                    | 10.85.54.97       |           |                                  |           |
|             |                       | IP Addr  | ess           |                    |                   | _         |                                  |           |
| Data/Exte   | ernal Port            | Subnet   | Mask          |                    |                   |           |                                  | Configure |
|             |                       | Default  | Gateway       |                    |                   |           |                                  |           |
|             |                       | Primary  |               |                    | 10.85.54.122      |           |                                  |           |
| DNS Setti   | nas                   | Second   | ary           |                    |                   |           |                                  | Configure |
| Dito Setti  | 1193                  | Tertiary |               |                    |                   |           |                                  | Configure |
|             |                       | DNS Ca   | ching         |                    | Disabled          |           |                                  |           |

HTTP-servercertificaat (CPPM Web Server Certificate) genereren

Dit certificaat wordt gebruikt wanneer de ClearPass Guest Portal-pagina via HTTPS wordt gepresenteerd aan gasten die verbinding maken met de Guest Wifi in Branch.

Stap 1. Upload het CA pub kettingcertificaat.

Navigeer naar Beheer > Certificaten > Vertrouwenslijst > Toevoegen.

- Gebruik: Overige inschakelen

| View Certificate Details |                                        | 8 |
|--------------------------|----------------------------------------|---|
| Subject DN:              |                                        |   |
| Issuer DN:               |                                        |   |
| Issue Date/Time:         | Dec 23, 2020 16:55:10 EST              |   |
| Expiry Date/Time:        | Dec 24, 2025 17:05:10 EST              |   |
| Validity Status:         | Valid                                  |   |
| Signature Algorithm:     | SHA256WithRSAEncryption                |   |
| Public Key Format:       | X.509                                  |   |
| Serial Number:           | 86452691282006080280068723651711271611 |   |
| Enabled:                 | true                                   |   |
| Usage:                   | 🗹 EAP 🗹 RadSec 🔽 Database 🔽 Others     |   |
|                          | Update Disable Export Close            | e |

Stap 2. Maak een aanvraag voor certificaatondertekening aan.

Navigeer naar Beheer > Certificaten > Certificaatopslag > Servercertificaten > Gebruik: HTTPSservercertificaat.

- Klik op de Aanvraag voor certificaatondertekening maken
- triviale naam: PPM
- Organisatie: cppm.example.com

Zorg ervoor dat het SAN-veld wordt ingevuld (er moet een veelvoorkomende naam aanwezig zijn

in het SAN, alsook IP en andere FQDN's, indien nodig). Formaat is DNS: <fqdn1>,DNS:<fqdn2>,IP<ip1>.

| Create Certificate Signing Request |                                    |  |  |  |  |  |
|------------------------------------|------------------------------------|--|--|--|--|--|
| Common Name (CN):                  | Create Certificate Signing Request |  |  |  |  |  |
| Organization (O):                  | Cisco                              |  |  |  |  |  |
| Organizational Unit (OU):          | Engineering                        |  |  |  |  |  |
| Location (L):                      | Toronto                            |  |  |  |  |  |
| State (ST):                        | ON                                 |  |  |  |  |  |
| Country (C):                       | CA                                 |  |  |  |  |  |
| Subject Alternate Name (SAN):      | DNS:cppm.example.com               |  |  |  |  |  |
| Private Key Password:              | ••••••                             |  |  |  |  |  |
| Verify Private Key Password:       | •••••                              |  |  |  |  |  |
| Private Key Type:                  | 2048-bit RSA ~                     |  |  |  |  |  |
| Digest Algorithm:                  | SHA-512 ~                          |  |  |  |  |  |
|                                    | Submit Cancel                      |  |  |  |  |  |

Stap 3. Teken in uw CA van keuze de nieuwe CPPM HTTPS Service CSR.

Stap 4. Navigeer naar certificaatsjabloon > Webserver > Certificaat importeren.

- Type certificaat: Servercertificaat
- Gebruik: HTTP-servercertificaat
- certificaatbestand: Bladeren en CA-ondertekend CPPM HTTPS-servicecertificaat selecteren

| Import Certificate |                                                | 8      |
|--------------------|------------------------------------------------|--------|
| Certificate Type:  | Server Certificate                             |        |
| Server:            | Cppm v                                         |        |
| Usage:             | HTTPS Server Certificate                       |        |
| Upload Method:     | Upload Certificate and Use Saved Private Key V |        |
| Certificate File:  | Browse No file selected.                       |        |
|                    | Import                                         | Cancel |

## Navigeer naar Configuratie > Netwerk > Apparaten > Toevoegen.

-Name: WLC\_9800\_Branch

- IP- of subnetadres: 10.85.54.99 (raadpleeg het diagram van de laboratoriumtopologie)
- RADIUS gedeeld Cisco: <WLC RADIUS-wachtwoord>
- Naam leverancier: Cisco-software
- Dynamische autorisatie RADIUS inschakelen: 1700

| Device SNMP Read Settings SNM       |                                    |                       |                      |                |
|-------------------------------------|------------------------------------|-----------------------|----------------------|----------------|
|                                     | P Write Settings CLI Setting       | s OnConnect Enford    | cement Attributes    |                |
| ame:                                | WLC_9800_Branch                    |                       |                      |                |
| P or Subnet Address:                | 10.85.54.99 (                      | e.g., 192.168.1.10 or | 192.168.1.1/24 or 19 | 92.168.1.1-20) |
| escription:                         | Cisco 9800 <u>WLC</u> for Branch G | uest <u>Wifi</u>      |                      |                |
| ADIUS Shared Secret:                |                                    | Verify:               |                      |                |
| ACACS+ Shared Secret:               |                                    | Verify:               |                      |                |
| endor Name:                         | Cisco                              |                       |                      |                |
| nable RADIUS Dynamic Authorization: | ✓ Port: 1700                       |                       |                      |                |
| nable RadSec: [                     |                                    |                       |                      |                |

# Pagina en CoA Timers

Het is zeer belangrijk om de juiste tijdopnemerwaarden door de configuratie te plaatsen. Als timers niet worden afgestemd, zult u waarschijnlijk een cycling Web Portal omleiden met de client niet in 'Run State'.

Add

Cancel

Timers om aandacht te besteden aan:

- Portal Web Login timer: Deze timer vertraagt uw omleiden pagina voordat het toegang geeft tot de gast portal pagina om CPPM service te informeren over de overgang van de staat, registreren Endpoint aangepaste attributen 'sta-gast-internet' waarde, en starten van het CoA proces van CPPM naar WLC. Ga naar Gast > Configuratie > Pagina's > Weblogbestanden.
   Kies de naam van het gastenportaal: Lab Anonymous Guest Registration (deze pagina-configuratie voor het gastenportaal is gedetailleerd zoals getoond)
  - Klik op Bewerken
  - Inlogvertraging: 6 seconden

\* Login Delay: 6 C The time in seconds to delay while displaying the login message.

• ClearPass CoA-vertragingstimer: Dit vertraagt de totstandkoming van CoA-berichten van ClearPass naar WLC. Dit is vereist voor CPPM om met succes de status van het clientendpoint intern te wijzigen voordat CoA-bevestiging (ACK) van WLC terugkomt. De tests van het laboratorium tonen de sub-milliseconde reactietijden van WLC, en als CPPM niet heeft geëindigd om de eigenschappen van het Endpoint bij te werken, wordt de nieuwe zitting van de RADIUS van WLC aangepast aan het Unauthenticated MAB de handhavingsbeleid van de Dienst, en de cliënt wordt gegeven opnieuw opnieuw een opnieuw leiden pagina. Ga naar CPPM > Beheer > Serverbeheer > Serverconfiguratie en kies CPPM Server > Serviceparameters.

- Vertraging voor RADIUS Dynamic Authorisation (DM/CoA) - ingesteld op 6 seconden

|                                          |              |                       |                          | 010               | un uss  | I Olicy | Manager        |         |
|------------------------------------------|--------------|-----------------------|--------------------------|-------------------|---------|---------|----------------|---------|
| Dashboard 0                              | Administrati | ion » Server Manag    | er » Server Configuratio | n - cppm          |         |         |                |         |
| Monitoring O                             | Server (     | Configuration         | - cppm (10.85.           | 54.98)            |         |         |                |         |
| Configuration 0                          |              | J                     |                          | ,                 |         |         |                |         |
| 🔐 Administration 📀                       |              |                       |                          |                   |         |         |                |         |
| - 🥜 ClearPass Portal                     |              |                       |                          |                   |         |         |                |         |
| B Service and Privileges                 | System       | Services Control      | Service Parameters       | System Monitoring | Network | FIPS    |                |         |
| Server Manager      Server Configuration | Select Servi | ice:                  | sync network services    | <b>v</b>          |         |         |                |         |
| - Jog Configuration                      |              |                       | Paramete                 | er Name           |         |         | Parameter Valu | le      |
| Local Shared Folders     Iconsing        | Ingress Ev   | ent                   |                          |                   |         |         |                |         |
| Device Insight                           | Batch Proce  | essing Interval       |                          |                   |         |         | 30             | seconds |
| - Contract Servers                       | Command      | Control               |                          |                   |         |         |                |         |
| - J External Accounts                    | RADIUS Dy    | namic Authorizatio    | n (DM/CoA) Delay         |                   |         |         | 6              | seconds |
| 🖃 🚔 Certificates                         | Enable SNN   | IP Bounce Action      |                          |                   |         |         | FALSE ~        |         |
| Certificate Store                        | Post Auth    |                       |                          |                   |         |         |                |         |
| - Ja Trust List                          | Number of    | request processing    | threads                  |                   |         |         | 20             | threads |
| Revocation Lists                         | Lazy handle  | er polling frequency  | /                        |                   |         |         | 5              | minutes |
| Agents and Software Updates              | Eager hand   | fler polling frequent | -y                       |                   |         |         | 30             | seconds |
|                                          | Connection   | Timeout               |                          |                   |         |         | 10             | seconds |
|                                          | Palo Alto U  | ser Identification T  | meout                    |                   |         |         | 45             | minutes |
|                                          |              |                       |                          |                   |         |         |                |         |

# ClearPass - Gastconfiguratie CWA

ClearPass-side CWA Configuration is samengesteld uit (3) Service points/stappen:

| ClearPass-component | Type service                        | Doel                                                                                                    |
|---------------------|-------------------------------------|----------------------------------------------------------------------------------------------------|
| 1. Beleidsmanager   | Service: Mac-verificatie            | Als een aangepast attribuut Al<br>Guest-Internet = TRUE, sta he<br>op het netwerk. Anders, trigge<br>Redirect en COA: Verifiëren.       |
| 2. Gast             | Weblogins                           | Presenteer Anonymous login A<br>pagina.<br>Post-auth ingestelde aangepas<br>attribuut <b>Allow-Guest-Internet</b><br>TRUE.              |
| 3. Beleidsmanager   | Service: Web gebaseerde verificatie | Eindpunt bijwerken naar <b>beke</b> r<br>Eigen kenmerk <b>Allow-Guest-In</b><br>instellen = TRUE<br><b>Cacao: opnieuw authenticeren</b> |

#### ClearPass-metagegevens over endpoints: Allow-Guest-Internet

Maak een metagegevensattribuut van type Boolean om de Gast Endpoint status te volgen als de client overgangen tussen de 'Webauth Pending' en 'Run' status:

- Nieuwe gasten die verbinding maken met wifi hebben een standaard metadata attribuut ingesteld op Allow-Guest-Internet=false. Op basis van deze eigenschap gaat de client auth door de MAB-service

- Gastclient wanneer u op de knop AUP Accept klikt, heeft zijn metagegevenskenmerk bijgewerkt naar Allow-Guest-Internet=true. Volgende MAB gebaseerd op deze eigenschap ingesteld op True verleent niet-omgeleide toegang tot het internet

Navigeer naar ClearPass > Configuration > Endpoints, kies elk eindpunt uit de lijst, klik op het tabblad **Attributen**, voeg **Allow-Guest-Internet toe** met de waarde **false** en **Save**.

**Opmerking:** U kunt hetzelfde eindpunt ook bewerken, en deze eigenschap direct daarna verwijderen - deze stap maakt gewoon een veld in Endpoints metadata DB dat kan worden gebruikt in beleid.

| Edi | t Endpoint           |         | 8 |
|-----|----------------------|---------|---|
|     | Endpoint Attributes  |         |   |
|     |                      |         |   |
|     | Attribute            | Value   |   |
| 1.  | Allow-Guest-Internet | = false |   |
| 2.  | Click to add         |         |   |

#### Configuratie van handhavingsbeleid voor ClearPass opnieuw verifiëren

Maak een handhavingsprofiel dat wordt toegewezen aan de gastclient onmiddellijk nadat de client AUP accepteert op de pagina van het gastportaal.

Navigeer naar ClearPass > Configuration > Profielen > Add.

- Sjabloon: Dynamische autorisatie RADIUS

-Name: Cisco\_WLC\_Guest\_COA

# **Enforcement Profiles**

| Profile      | Attributes | Summary                      |                                                        |
|--------------|------------|------------------------------|--------------------------------------------------------|
| Template:    |            | RADIUS Dynamic Authorization | ~                                                      |
| Name:        |            | Cisco_WLC_Guest_COA          |                                                        |
| Descriptior  | 1:         |                              | //.                                                    |
| Type:        |            | RADIUS_CoA                   |                                                        |
| Action:      |            | Accept O Reject O Drop       |                                                        |
| Device Gro   | oup List:  |                              | Remove<br>View Details<br>Modify                       |
|              |            | Select                       | <ul> <li></li> </ul>                                   |
| Straal:IETF  |            | Bel-station-id               | %{RADIUS:IETF:Calling-statio                           |
| Straal:Cisco | )          | Cisco AVPair                 | abonnee:opdracht=reauthentic                           |
| Straal:Cisco | )          | Cisco AVPair                 | %{Straal:Cisco:Cisco-<br>AVPair:abonnee:audit-sessie-i |
| Straal:Cisco | )          | Cisco AVPair                 | abonnee:reauthenticate-type=<br>type=last              |

#### Configuratie van ClearPass Guest Portal Redirect-handhavingsprofiel

Maak een handhavingsprofiel dat wordt toegepast op Gast tijdens de eerste MAB-fase, wanneer het MAC-adres niet wordt gevonden in de CPPM Endpoint Database met 'Allow-Guest-Internet' ingesteld op '**true**'.

Dit zorgt ervoor dat de 9800 WLC de Gastclient naar het CPPM Guest Portal leidt voor externe verificatie.

Navigeer naar ClearPass > Handhaving > Profielen > Toevoegen.

-Name: Cisco\_Portal\_Redirect

-Type: STRAAL

-Actie: accepteren

# **Enforcement Profiles**

| Profile /    | Attributes | Summary                  |              |
|--------------|------------|--------------------------|--------------|
| Template:    |            | Aruba RADIUS Enforcement | ~            |
| Name:        |            | Cisco_Portal_Redirect    |              |
| Description: |            |                          | ///.         |
| Гуре:        |            | RADIUS                   |              |
| Action:      |            | 💿 Accept 🔘 Reject 🔘 Drop |              |
| Device Group | ) List:    |                          | Remove       |
|              |            |                          | View Details |
|              |            |                          | Modify       |
|              |            | Select                   | $\cdot$      |

ClearPass-handhavingsprofiel voor omleiding

In hetzelfde dialoogvenster configureert u op het tabblad **Kenmerken** twee kenmerken zoals in deze afbeelding:

#### Enforcement Profiles - Cisco\_Portal\_Redirect

| _ | Summary Profile | Attributes |              |   |                                                                                                    |    |
|---|-----------------|------------|--------------|---|----------------------------------------------------------------------------------------------------|----|
|   | Туре            |            | Name         |   | Value                                                                                                    |    |
| 1 | . Radius:Cisco  |            | Cisco-AVPair | - | url-redirect-acl=CAPTIVE_PORTAL_REDIRECT                                                                                                    | 6  |
| 2 | . Radius:Cisco  |            | Cisco-AVPair | - | url-redirect=https://cppm.example.com/guest/laccept.php?cmd-<br>login&mac=%{Connection:Client-Mac-Address-Hyphen}&switchip=%<br>{Radius:IETF:NAS-IP-Address} | 60 |

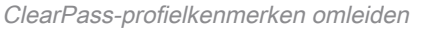

Het kenmerk **url-redirect-acl** is ingesteld op **CAPTIVE-PORTAL-REDIRECT**, de naam van de ACL die is gemaakt op C9800.

**Opmerking:** Alleen de verwijzing naar de ACL wordt doorgegeven in het RADIUS-bericht en niet de ACL-inhoud. Het is belangrijk dat de naam van de ACL die op 9800 WLC is gemaakt, exact overeenkomt met de waarde van dit RADIUS-kenmerk, zoals wordt weergegeven.

Het kenmerk url-redirect bestaat uit verschillende parameters:

- **De doel-URL** waar het Guest Portal wordt gehost, <u>https://cppm.example.com/guest/iaccept.php</u>
- Gastclient-MAC, macro % {verbinding:client-MAC-adres-koppelteken}
- Auteur IP (9800 WLC zorgt voor doorverwijzing), macro %{Straal:IETF:NAS-IP-adres}
  cmd-login actie

De URL van de inlogpagina van ClearPass Guest Web wordt weergegeven wanneer u naar CPPM > Guest > Configuration > Pages > Web Logins > Edit navigeert.

In dit voorbeeld wordt de naam van de Guest Portal pagina in CPPM gedefinieerd als acceptabel.

**Opmerking:** De configuratie stappen voor de Guest Portal pagina zijn zoals beschreven.

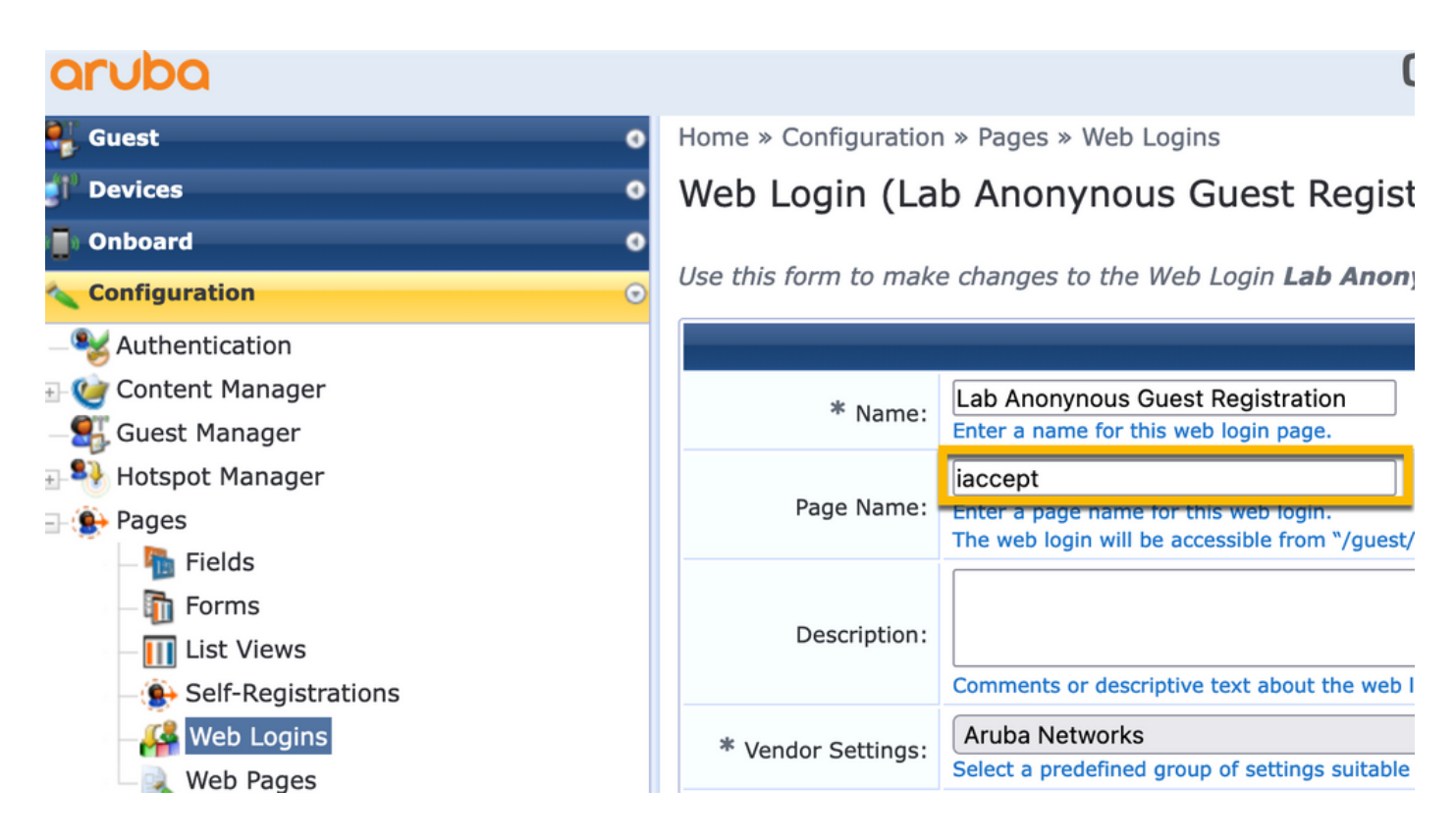

**Opmerking:** Voor Cisco-apparaten wordt **audit\_sessie\_id** normaal gebruikt, maar dat wordt niet ondersteund door andere leveranciers.

#### Configuratie van ClearPass-metagegevens-handhavingsprofiel

Configuratie van handhavingsprofiel om Endpoint metagegevenskenmerk dat wordt gebruikt voor stateovergang stapelen door CPPM bij te werken.

Dit profiel wordt toegepast op de Gastclient MAC-adresvermelding in de Endpoint database en stelt het argument 'Allow-Guest-Internet' in op 'true'.

Navigeer naar ClearPass > Handhaving > Profielen > Toevoegen.

- Sjabloon: Handhaving van ClearPass-entiteiten

-Type: Post\_Verificatie

# **Enforcement Profiles**

| Profile     | Attributes | Summary                                    |
|-------------|------------|--------------------------------------------|
| Template:   |            | ClearPass Entity Update Enforcement        |
| Name:       |            | Make-Cisco-Guest-Valid                     |
| Descriptior | 1:         |                                            |
| Туре:       |            | Post_Authentication                        |
| Action:     |            | Accept O Reject O Drop                     |
| Device Gro  | oup List:  | Remove         View Details         Modify |

In hetzelfde dialoogvenster vindt u het tabblad Kenmerken.

-Type: Endpoint

-Name: Allow-Guest-Internet

**Opmerking:** Om deze naam in het vervolgkeuzemenu te laten verschijnen, moet u dit veld handmatig definiëren voor ten minste één eindpunt zoals beschreven in de stappen.

#### -Value: echt

| Co | Configuration » Enforcement » Profiles » Add Enforcement Profile |         |                              |                 |   |
|----|------------------------------------------------------------------|---------|------------------------------|-----------------|---|
| Er | nforcement Pro                                                   | files   |                              |                 |   |
| Р  | Profile Attributes                                               | Summary |                              |                 |   |
|    |                                                                  |         |                              |                 |   |
|    | Туре                                                             |         | Name                         | Value           |   |
| 1. | Type<br>Endpoint                                                 | •       | Name<br>Allow-Guest-Internet | Value<br>= true | • |

#### Configuratie van beleid voor internettoegang via ClearPass voor gasten

Navigeer naar ClearPass > Handhaving > Beleid > Toevoegen.

-Name: WLC Cisco-gastentoekenning

- Type handhaving: STRAAL
- Standaardprofiel: Cisco\_Portal\_Redirect

Configuration » Enforcement » Policies » Add

| Enforcemer       | nt Polici | S                                                              |           |
|------------------|-----------|----------------------------------------------------------------|-----------|
| Enforcement      | Rules     | ummary                                                         |           |
| Name:            |           | NLC Cisco Guest Allow                                          |           |
| Description:     |           | <u>lin</u>                                                     |           |
| Enforcement Typ  | e:        | ● RADIUS D TACACS+ ○ WEBAUTH (SNMP/Agent/CLI/CoA) ○ Applicatio | n 🔿 Event |
| Default Profile: |           | Cisco_Portal_Redirect ✓ View Details Modify                    |           |

Navigeer in hetzelfde dialoogvenster naar het tabblad Regels en klik op Regel toevoegen.

- -Type: Endpoint
- -Name: Allow-Guest-Internet
- Exploitant: GELIJK
- Value True
- Profielnamen / Selecteer om toe te voegen: [RADIUS] [Toegangsprofiel toestaan]

| Rules Editor                  |                                          |                |       |       | 8          |
|-------------------------------|------------------------------------------|----------------|-------|-------|------------|
|                               | c                                        | onditions      |       |       |            |
| Match ALL of the following of | conditions:                              |                |       |       |            |
| Туре                          | Name                                     | Operator       | Value |       |            |
| 1. Endpoint                   | <ul> <li>Allow-Guest-Internet</li> </ul> | EQUALS         | true  | -     | <b>D</b> 🕆 |
| 2. Click to add               |                                          |                |       |       |            |
|                               |                                          |                |       |       |            |
|                               |                                          |                |       |       |            |
|                               |                                          |                |       |       |            |
|                               | Enforce                                  | ement Profiles |       |       |            |
| Profile Names:                | [RADIUS] [Allow Access Profile]          |                |       |       |            |
|                               | Move Up ↑                                |                |       |       |            |
|                               | Move Down ↓                              |                |       |       |            |
|                               | Remove                                   |                |       |       |            |
|                               | Select to Add                            | ~              |       |       |            |
| 1                             |                                          |                |       | Court | Connect    |
|                               |                                          |                |       | Save  | Cancel     |

Configuratie van ClearPass Guest Post-AUP handhavingsbeleid

Navigeer naar ClearPass > Handhaving > Beleid > Toevoegen.

-Name: Cisco WLC-webauth voor handhavingsbeleid

- Type handhaving: WEBAUTH (SNMP/Agent/CLI/CoA)
- Standaardprofiel: [RADIUS\_CoA] Cisco\_Reauthenticate\_Session

Configuration » Enforcement » Policies » Add

#### **Enforcement Policies**

| Enforcement      | Rules | Summary                                         |
|------------------|-------|-------------------------------------------------|
| Name:            |       | Cisco WLC Webauth Enforcement Policy            |
| Description:     |       |                                                 |
| Enforcement Typ  | e:    | ○ RADIUS ○ TACACS+                              |
| Default Profile: |       | [RADIUS_CoA] Cisco_Reauti v View Details Modify |

Navigeer in hetzelfde dialoogvenster naar **Regels > Toevoegen**.

- -Voorwaarden: Verificatie
- -Name: Status
- Exploitant: GELIJK
- -Value: Gebruiker
- Profielnamen: <voeg elk toe>:
- [Verificatie achteraf] [Update endpoint bekend]
- [Verificatie achteraf] [Make-Cisco-Guest-Valid]
- [RADIUS\_CoA] [Cisco\_WLC\_Guest\_COA]

| Rules Editor              |                                               |                      |       |             |
|---------------------------|-----------------------------------------------|----------------------|-------|-------------|
|                           |                                               | Conditions           |       |             |
| Match ALL of the followin | ng conditions:                                |                      |       |             |
| Туре                      | Name                                          | Operator             | Value |             |
| 1. Authentication         | Status                                        | EQUALS               | User  | Ba #        |
| 2. Click to add           |                                               |                      |       |             |
|                           |                                               |                      |       |             |
|                           |                                               |                      |       |             |
|                           |                                               |                      |       |             |
|                           |                                               | Enforcement Profiles |       |             |
| Profile Names:            | [Post Authentication] [Update Endpoint Known] |                      |       |             |
|                           | [Post Authentication] Make-Cisco-Guest-Valid  | Move Up ↑            |       |             |
|                           | [RADIUS_CoA] Cisco_WLC_Guest_COA              | Move Down ↓          |       |             |
|                           |                                               | Remove               |       |             |
|                           | Select to Add                                 |                      |       |             |
|                           |                                               | •                    |       |             |
|                           |                                               |                      |       | Save Cancel |

**Opmerking:** Als u een scenario tegenkomt met een continue Guest Portal omleiden pseudo browser pop-up, is het indicatief dat de CPPM Timers aanpassingen vereisen of dat de RADIUS CoA berichten niet goed worden uitgewisseld tussen CPPM en 9800 WLC. Controleer deze sites.

- Navigeren naar **CPPM > Bewaking > Bewaking tijdens bewegend beeld > Access Tracker**, en ervoor zorgen dat het RADIUS-logbestand gegevens van RADIUS CoA bevat.

- Op **9800 WLC**, navigeer naar **Problemen oplossen > Packet Capture**, schakel pcap in op de interface waar de aankomst van RADIUS CoA-pakketten wordt verwacht en controleer of RADIUS

CoA-berichten worden ontvangen van het CPPM.

#### Serviceconfiguratie voor ClearPass MAB-verificatie

De service is afgestemd op AV-paarstraal (Attribute Value): Cisco-software | Cisco AVPair | cisco-WLAN

Navigeer naar ClearPass > Configuration > Services > Add.

Tabblad Service:

-Name: Gastenportal - Mac Auth

-Type: MAC-verificatie

- Meer opties: Selecteer Autorisatie, profiel endpoints

Matchregel toevoegen:

-Type: Straal: Cisco-software

-Name: Cisco AVPair

- Exploitant: GELIJK

-Value: cisco-wlan-ssid=Guest (stem af op de geconfigureerde SSID van uw gast)

Opmerking: 'Guest' is de naam van de uitgezonden Guest SSID door 9800 WLC.

| Confi | guration » Services » A  | Add                 |           |                  |              |               |            |  |                                     |            |   |
|-------|--------------------------|---------------------|-----------|------------------|--------------|---------------|------------|--|-------------------------------------|------------|---|
| Ser   | vices                    |                     |           |                  |              |               |            |  |                                     |            |   |
| Ser   | vice Authentication      | Authorization       | Roles     | Enforcement      | Profiler     | Summary       |            |  |                                     |            |   |
| Туре  | Type: MAC Authentication |                     |           |                  |              |               |            |  |                                     |            |   |
| Nam   | e:                       | GuestPortal - Mac A | uth       |                  |              |               |            |  |                                     |            |   |
| Desc  | iption:                  | MAC-based Authen    | tication  | Service          |              |               |            |  |                                     |            |   |
| Moni  | or Mode:                 | Enable to monito    | or networ | k access without | enforcemen   | t             |            |  |                                     |            |   |
| More  | Options:                 | Authorization       | Audit E   | nd-hosts 🗹 Pro   | ile Endpoint | s [ ] Account | ting Proxy |  |                                     |            |   |
|       |                          |                     |           |                  |              | Serv          | ice Rule   |  |                                     |            |   |
| Match | nes 🔘 ANY or 💿 ALL       | of the following co | nditions: |                  |              |               |            |  |                                     |            |   |
|       | Туре                     |                     | Na        | ame              |              |               | Operator   |  | Value                               |            |   |
| 1.    | Radius:IETF              |                     | NA        | S-Port-Type      |              |               | BELONGS_TO |  | Ethernet (15), Wireless-802.11 (19) | 66)        | Û |
| 2.    | Radius:IETF              |                     | Se        | rvice-Type       |              |               | BELONGS_TO |  | Login-User (1), Call-Check (10)     | 6 <u>0</u> | 8 |
| 3.    | Connection               |                     | CI        | ent-Mac-Address  |              |               | EQUALS     |  | %{Radius:IETF:User-Name}            | 60         | Ť |
| 4.    | Radius:Cisco             |                     | Ci        | sco-AVPair       |              |               | EQUALS     |  | cisco-wlan-ssid=Guest               | 6          | ÷ |

Kies in hetzelfde dialoogvenster het tabblad Verificatie.

- Verificatiemethoden: [MAC AUTH] verwijderen, toevoegen [All MAC AUTH toestaan]

- Verificatiebronnen: [Endpoints Repository][Local SQL DB], [Guest User Repository][Local SQL DB]

| aruba                                                                                                    | ClearPass Policy Manager |            |                                    |                                              |            |                                  |                                 |
|----------------------------------------------------------------------------------------------------|--------------------------|------------|------------------------------------|----------------------------------------------|------------|----------------------------------|---------------------------------|
| Dashboard 0                                                                                                    | Configuration            | » Services | » Edit - GuestPort                 | al - Mac Auth                                |            |                                  |                                 |
| Monitoring 0                                                                                                    | Services                 | - Guest    | Portal - Mac                       | Auth                                         |            |                                  |                                 |
| 😤 Configuration 📀                                                                                                    | Summary                  | Service    | Authentication                     | Authorization                                | Roles      | Enforcement                      | Profiler                        |
| —  Service Templates & Wizards —  Services                                                                                                    | Authentication           | n Methods: | [Allow All MAC A                   | ОТН]                                         |            | Moyo Up 1                        |                                 |
| Authentication                                                                                                    |                          |            |                                    |                                              |            | Move Down ↓<br>Remove            | ]                               |
| ☆ Sources<br>☆ Identity<br>☆ Single Sign-On (SSO)<br>☆ Local Users                                                                                                    |                          |            |                                    |                                              |            | View Details<br>Modify           | ]                               |
| - 🎲 Endpoints<br>- 🎲 Static Host Lists<br>- 🎲 Roles<br>- 🎲 Role Mappings                                                                                                    | Authentication           | n Sources: | [Endpoints Repo<br>[Guest User Rep | sitory] [Local SQL D<br>pository] [Local SQL | B]<br>DB]  | Move Up ↑<br>Move Down ↓         | ]                               |
| <ul> <li></li></ul>                                                                                                    | I                        |            |                                    |                                              |            | Remove<br>View Details<br>Modify | )<br>)                          |
| ☆ Profiles<br>⊒-••• Network                                                                                                    |                          |            | Select to Add-                     |                                              |            | <ul> <li>✓</li> </ul>            | J                               |
| - Contraction of the second second se | Strip Usernam            | ne Rules:  | Enable to sp                       | ecify a comma-se                             | parated li | st of rules to strip             | o username prefixes or suffixes |

## Kies in hetzelfde dialoogvenster het tabblad Handhaving.

#### - Handhavingsbeleid: WLC Cisco-gastentoekenning

Configuration » Services » Add

#### Services

| Service Authentic      | ation Roles Enforcemen      | t Summary                   |                            |
|------------------------|-----------------------------|-----------------------------|----------------------------|
| Use Cached Results:    | Use cached Roles and        | Posture attributes from pre | vious sessions             |
| Enforcement Policy:    | WLC Cisco Guest Allow       | ✓ Modify                    |                            |
|                        |                             |                             | Enforcement Policy Details |
| Description:           | MAB Enforcement Redire      | ect                         |                            |
| Default Profile:       | Cisco_Portal_Redirect       |                             |                            |
| Rules Evaluation Algor | thm: first-applicable       |                             |                            |
| Conditions             |                             |                             | Enforcement Pro            |
| 1. (Endpoint:Allo      | v-Guest-Internet EQUALS tru | e)                          | [Allow Access Pro          |

Kies in hetzelfde dialoogvenster het tabblad Handhaving.

Configuration » Services » Add

# Services

| Service     | Authentication | Authorization         | Roles       | Enforcemen     | Profiler      | Summary       |  |
|-------------|----------------|-----------------------|-------------|----------------|---------------|---------------|--|
| Endpoint Cl | assification:  | Select the classifica | ation(s) af | ter which an a | ction must be | e triggered - |  |
| RADIUS Co.  | A Action:      | Cisco_Reauthentica    | te_Sessio   | า              | View Det      | ails Modify   |  |

## Navigeer naar ClearPass > Handhaving > Beleid > Toevoegen.

-Name: Guest\_Portal\_Webauth

-Type: Web gebaseerde verificatie

Configuration » Services » Add

# Services

| Ser   | vice    | Authentication | Roles                            | Enforcement      | Summary       |                 |  |
|-------|---------|----------------|----------------------------------|------------------|---------------|-----------------|--|
| Type: |         |                | Web-based                        | d Authentication |               | ~               |  |
| Name  | e:      |                | Guest                            |                  |               |                 |  |
| Descr | iption: |                |                                  |                  |               |                 |  |
| Monit | or Moo  | le:            | 🗌 Enable t                       | o monitor networ | k access with | out enforcement |  |
| More  | Optior  | IS:            | Authorization Posture Compliance |                  |               |                 |  |
|       |         |                |                                  |                  |               | S               |  |
| Match | ies ()  | ANY or 🧿 ALL   | of the follo                     | wing conditions: |               |                 |  |
|       | Туре    |                |                                  | Na               | ame           |                 |  |
| 1.    | Host    |                |                                  | Ch               | neckType      |                 |  |
| 2.    | Click   | to add         |                                  |                  |               |                 |  |

In dezelfde dialoog, onder het tabblad **Handhaving**, het Handhavingsbeleid: Cisco WLC-webauth voor handhavingsbeleid.

| Configurat  | on » Services » A  | dd           |                  |                 |                |                           |                                                                               |
|-------------|--------------------|--------------|------------------|-----------------|----------------|---------------------------|-------------------------------------------------------------------------------|
| Service     | S                  |              |                  |                 |                |                           |                                                                               |
| Service     | Authentication     | Roles        | Enforcement      | Summary         |                |                           |                                                                               |
| Use Cache   | d Results:         | Use cach     | hed Roles and Po | sture attribute | es from previo | ious sessions             |                                                                               |
| Enforceme   | nt Policy:         | Cisco WLC    | Webauth Enforce  | ment Policy     | ✓ Modify       | 1                         | Add New Enforcement Pol                                                       |
|             |                    |              |                  |                 |                | Enforcement Policy Detail | i                                                                             |
| Description | 1:                 |              |                  |                 |                |                           |                                                                               |
| Default Pro | ofile:             | Cisco_Rea    | uthenticate_Ses  | sion            |                |                           |                                                                               |
| Rules Eval  | uation Algorithm:  | first-applie | cable            |                 |                |                           |                                                                               |
| Con         | ditions            |              |                  |                 |                |                           | Enforcement Profiles                                                          |
| 1. (A       | uthentication:Stat | us EQUALS    | S User)          |                 |                |                           | [Update Endpoint Known], Make-Cisco-Guest-Valid, Cisco_Reauthenticate_Session |

## ClearPass - Web Login

Gebruik voor de pagina Anonymous AUP Guest Portal één gebruikersnaam zonder wachtwoordveld.

De gebruikersnaam die wordt gebruikt, moet deze velden bevatten:

gebruikersnaam\_adres | Gebruikersverificatie: | 1

Om het 'gebruikersnaam\_auth' veld voor een gebruiker in te stellen, moet dat veld eerst worden weergegeven in het 'bewerken gebruiker' formulier. Navigeer naar **ClearPass > Gast > Configuratie > Pagina's > Formulieren**, en kies **Create\_user** form.

| aruba                                    | Cle                                                                                                 | earPass Guest                    |
|------------------------------------------|----------------------------------------------------------------------------------------------------|----------------------------------|
| 🚆 Guest 🛛 0                              | Home » Configuration » Pages » Forms                                                                |                                  |
| 👔 Devices 🔹 📀                            | Customize Forms                                                                                     |                                  |
| Configuration                            | Use this list view to customize the forms within the applic                                         | ation.                           |
| - 🃚 Authentication                       | △ Name                                                                                              | Title                            |
| Content Manager                          | change_expiration<br>Change the expiration time of a single guest account.                          | Change Expiration                |
| - Public Files                           | create_multi<br>Create multiple guest accounts.                                                     | Create Multiple Guest Accounts   |
| - 🛃 Guest Manager<br>🖅 🎭 Hotspot Manager | create_multi_result<br>Create multiple accounts results page.                                       | Create Multiple Accounts Results |
| Pages                                    | Create a single guest account.                                                                      | Create New Guest Account         |
|                                          | Edit Fields     Constant Fields     Constant Fields     Edit Fields     Edit Fields     Edit Fields | e 🍕 Show Usage 🍇 Translations    |
| Self-Registrations                       | create_user_receipt<br>Create single guest account receipt.                                         | Create New Guest Account Receipt |
| - 🏰 Web Logins                           | 🚍 quest edit                                                                                        |                                  |

#### Kies visitor\_name (rij 20) en klik op Insert After.

Home » Configuration » Pages » Forms

### Customize Form Fields (create\_user)

Use this list view to modify the fields of the form create\_user.

| <b>(</b> ) Q | uick Help              |          |                    | Preview Form                                              |
|--------------|------------------------|----------|--------------------|-----------------------------------------------------------|
| A<br>Rank    | Field                  | Туре     | Label              | Description                                               |
| 1            | enabled                | dropdown | Account Status:    | Select an option for changing the status of this account. |
| 10           | sponsor_name           | text     | Sponsor's Name:    | Name of the person sponsoring this account.               |
| 13           | sponsor_profile_name   | text     | Sponsor's Profile: | Profile of the person sponsoring this account.            |
| 15           | sponsor_email          | text     | Sponsor's Email:   | Email of the person sponsoring this account.              |
| 20           | visitor_name           | text     | Guest's Name:      | Name of the guest.                                        |
| E E          | dit  🚡 Edit Base Field | 😵 Remove | 📩 Insert Before 🚦  | 😴 Insert After 🔀 Disable Field                            |

### Customize Form Field (new)

Use this form to add a new field to the form create\_user.

|                                                    | Form Field Editor                                                                                                    |
|----------------------------------------------------|----------------------------------------------------------------------------------------------------|
| * Field Name:                                      | username_auth                                                                                                    |
| Form Display Prope<br>These properties control the | user interface displayed for this field.                                                                                                    |
| Field:                                             | Enable this field When checked, the field will be included as part of the form.                                                                                                    |
| * Rank:                                            | 22<br>Number indicating the relative ordering of user interface fields, which are displayed in order of increasing rank.                                                                                                    |
| * User Interface:                                  | No user interface   Revert  Revert Revert  Revert  Revert  Revert  Revert  Revert  Revert  Revert  Revert  Revert  Revert  Revert  Revert  Revert  Revert  Revert  Revert  Revert  Rev |
| Form Validation Pro                                | operties<br>the value of this field is checked.                                                                                                    |
| Field Required:                                    | Field value must be supplied<br>Select this option if the field cannot be omitted or left blank.                                                                                                    |
| Initial Value:                                     | Revert Control of the form is first displayed.                                                                                                    |
| * Validator:                                       | IsValidBool   The function used to validate the contents of a field.                                                                                                    |
| Validator Param:                                   | (None)  V Optional name of field whose value will be supplied as the argument to a validator.                                                                                                    |
| Validator Argument:                                |                                                                                                    |
| Validation Error:                                  | The error message to display if the field's value fails validation and the validator does not return an error message directly.                                                                                                    |

Maak nu de gebruikersnaam om achter de AUP Guest Portal pagina te gebruiken.

#### Ga naar CPPM > Gast > Gast > Account beheren > Aanmaken.

- Naam gast: WiFi
- Bedrijfsnaam: Cisco-software
- E-mailadres: guest@example.com

- Gebruikersverificatie: Geef gasttoegang met alleen het gebruik van hun gebruikersnaam: Ingeschakeld

- Accountactivering: Nu
- Accountverloop: De account is niet verlopen
- Gebruiksvoorwaarden: Ik ben de sponsor: Ingeschakeld

# Create Guest Account

New guest account being created by admin.

|                          | Create New Guest Account                                                                                                    |  |  |  |  |  |
|--------------------------|----------------------------------------------------------------------------------------------------|--|--|--|--|--|
| * Guest's Name:          | GuestWiFi<br>Name of the guest.                                                                                                    |  |  |  |  |  |
| * Company Name:          | Cisco<br>Company name of the guest.                                                                                                   |  |  |  |  |  |
| * Email Address:         | guest@example.com<br>The guest's email address. This will become their username to log into the network.                              |  |  |  |  |  |
| Username Authentication: | Allow guest access using their username only<br>Guests will require the login screen setup for username-based authentication as well. |  |  |  |  |  |
| Account Activation:      | Now   Select an option for changing the activation time of this account.                                                              |  |  |  |  |  |
| Account Expiration:      | Account will not expire   Select an option for changing the expiration time of this account.                                          |  |  |  |  |  |
| * Account Role:          | [Guest] v<br>Role to assign to this account.                                                                                          |  |  |  |  |  |
| Password:                | 281355                                                                                                    |  |  |  |  |  |
| Notes:                   |                                                                                                    |  |  |  |  |  |
| * Terms of Use:          | I am the sponsor of this account and accept the terms of use                                                                          |  |  |  |  |  |
|                          | Create                                                                                                    |  |  |  |  |  |

Aanmeldingsformulier voor web maken Navigeer naar CPPM > Gast > Configuratie > Weblogs.

De Endpoint Attributes in de sectie na de auditie:

username | Gebruikersnaam bezoeker\_naam | Naam bezoeker kannen | Naam bezoeker bezoeker\_telefoon | Telefoon bezoekers email | E-mail post | E-mail sponsor\_name | Naam sponsor sponsor\_email | E-mail sponsor **Allow-Guest-Internet | waar** 

| ruba                              |                                                  | ClearPass Guest                                                                                                    |
|-----------------------------------|--------------------------------------------------|----------------------------------------------------------------------------------------------------|
| Guest 0                           |                                                  | Web Login Editor                                                                                                    |
| Onboard 0                         | * Name:                                          | briter a name for this web login page.                                                                                                    |
| Configuration 0                   | Page Name:                                       | Works<br>Thife you page same for this with tagin.<br>The web lags will be assessable from "Aparelia".                                                                                                    |
| Authentication<br>Content Heneper |                                                  |                                                                                                    |
| Private Files                     | Description:                                     |                                                                                                    |
| Guest Manager                     | B Magnine Bull                                   | Conversions or descriptive level admost life web legils.           Avaba Webwarka         w)                                                                                                    |
| Hotapet Menager                   | - Ventor Settings:                               | Sector a presidente prograf de son en estado de estado en estado en estad                                                                                                    |
| Pages                             | Legin Method:                                    | and we have a set of the second second secon |
| Torms                             | Page Redirect                                    | anne mississi tigine regine the carre rec accrete to be avenue, closely non the capity pond nemector preces.                                                                                                    |
| List Views                        | that see for specifying pa                       | Constant passed in the initial reduced.                                                                                                    |
| Web Logins                        | becarity wash-                                   | Release the invest of shoulding in apply to URL parameters parameters proved in the each legic page.<br>The first optime to obtain when URL parameters have tenso modified by the user, for example their NAC address.                                                                                                    |
| - Reb Pages                       | Login Form                                       |                                                                                                    |
| SHS Services                      | chosed on theory of a                            | Anarymeur - De tet repuire a username ar password                                                                                                    |
| Translations                      | Automotion:                                      | Sider the sufferingsfor repurerail.<br>Roces Cade requires a single code Supername) to be ordered.                                                                                                    |
|                                   |                                                  | Acts is similar to another both form the set of the time of a log in action in pre-instance exposes, or repurso,<br>Acts is similar to another has been in actionational submetically submetical.                                                                                                    |
|                                   | Auto-Generater                                   | Create a new anonymous assount                                                                                                    |
|                                   |                                                  | The address we as characterized a second a second meric or regeneration may and meric the second meric (or a).<br>Inter a value for "Weinprince Deer" to use a specific username, or have been to randomly generate a username.                                                                                                    |
|                                   | * Ananymous Users                                | Ourself in car for a surgement addressing in.                                                                                                    |
|                                   |                                                  | The presence we are vision when the result. Tender Limit in the number of parals you with in support.                                                                                                    |
|                                   | Prevent CNA:                                     | Enable bypassing the Apple Captive Network Assistant     The Rook Captive Network Assistant (DWC) is the pap-up breven shown when bining a network that has a captive portal.                                                                                                    |
| kéministration é                  |                                                  | Note that this option may not work with all vendors, depending on how the captive pertail is implemented.                                                                                                    |
|                                   | Quatom Form:                                     | E' selected, you must supply your own HTHL legit form in the Headler or Foster HTHL areas.                                                                                                    |
|                                   | Curtore Labele:                                  | Overvide the default labels and error messages     Fiseleded, yos will be able to other labels and error messages for the summit legit form.                                                                                                    |
|                                   | * Pro-Auth Check:                                | Lacal — match a local account v<br>Select how the username and passwort sheald be checked before proceeding to the Md authentication.                                                                                                    |
|                                   | Pro-Auto-Environment                             | The leaf in discher 2 file constants and assessed linders P <sup>24</sup>                                                                                                    |
|                                   | - comment article                                | Lauve Mark to use the default (Invalid usersame or password).                                                                                                    |
|                                   | Terma:                                           | Require a Terms and Conditions confirmation If shocked, the user will be forced to accept a Terms and Candilians shocked.                                                                                                    |
|                                   | Terma Label:                                     | The form label for the tarms checkley.                                                                                                    |
|                                   |                                                  | Lawe Mark to use the default (Yerma ).                                                                                                    |
|                                   |                                                  |                                                                                                    |
|                                   |                                                  |                                                                                                    |
|                                   |                                                  |                                                                                                    |
|                                   | Terris Text)                                     |                                                                                                    |
|                                   |                                                  |                                                                                                    |
|                                   |                                                  | WTML code certaining your Terms and Ecneticons.                                                                                                    |
|                                   |                                                  | Laws Mark to use the default () accept the via head-"(sea, global name-point, account, terms, of, one, or ()" target-", (Seal"-Searce of one v/or).                                                                                                    |
|                                   | Terma Layout:                                    | Exception tention formations we be a send thank beat.                                                                                                    |
|                                   | Terms Errori                                     | The text to display if the tarres are not accepted.                                                                                                    |
|                                   | Charles and                                      | Leave blank to use the default (In order to leg in, yes must accept the terms and conditions ).  None                                                                                                    |
|                                   | GPTCHC                                           | amongot and command                                                                                                    |
|                                   | Leg to Label I                                   | The form table for the lag in status.<br>Leave black to use the default (Leg In).                                                                                                    |
|                                   | Translations                                     | Skip automatic translation handling                                                                                                    |
|                                   | Default Destination                              | These needs and pages have transitions available under Comparation + transitions + right Custom block. Select the action of Keep an text as behavior                                                                                                    |
|                                   | Options for controlling t                        | hs deathnation clients will redirect to after tegin.                                                                                                    |
|                                   | * Default URL:                                   | Entrar the Behaut LML to redirect clients.<br>Means ensure you prepend "Http://" for any external durian.                                                                                                    |
|                                   | Override Destination:                            | Ports delaut destination for all clients     Ports     Ports       |
|                                   | Login Page                                       |                                                                                                    |
|                                   | Options for controlling t                        | ClearPass Guet Skin v                                                                                                    |
|                                   | - 568                                            | Oncose the skin to use when this web login page is displayed.                                                                                                    |
|                                   | Title:                                           | Record and the rection of the set of the set |
|                                   |                                                  | (exa_realization)                                                                                                    |
|                                   |                                                  | Grad><br>Grad sular = 'asys'>                                                                                                    |
|                                   |                                                  | GoWelsene in Daret WirFilGAD<br>Garb                                                                                                    |
|                                   | Header HTML:                                     | Carb<br>Garb<br>Clark series = "black").                                                                                                    |
|                                   |                                                  | CoOfferenz and Conditions:(/Ao<br>CoOfferenze you evolve the Terms and Conditions in the                                                                                                    |
|                                   |                                                  | lish below because by observing the tisk how and<br>extenting "Register", you are confirming that you've                                                                                                    |
|                                   |                                                  | Inset. •                                                                                                    |
|                                   |                                                  | (tow_text_ide?)(3) apr                                                                                                    |
|                                   |                                                  | connect a start definer if you are experienting<br>difficulty legging in.<br>N/or(/ne tast)                                                                                                    |
|                                   |                                                  | a second second se                                                                                                    |
|                                   |                                                  |                                                                                                    |
|                                   | * Lagin Delayi                                   | and the end of the delay while displaying the legit message.                                                                                                    |
|                                   | Advertising Services                             | end are then logics pages.                                                                                                    |
|                                   | Advertising                                      | Drable Advertising Services content                                                                                                    |
|                                   | Clead Identity<br>Optimally present quest        | ts with warkes dout identity / social login cotions.                                                                                                    |
|                                   | Enabled:                                         | Invable lages with clear lifestity / social network codestant.                                                                                                    |
|                                   | Hulti-Paster Authen<br>Repute a secondary fac    | disation<br>So when sub-intesting.                                                                                                    |
|                                   | Provideri                                        | No multifactor authorization v                                                                                                    |
|                                   | metwork Login Acce<br>Certifols access to the Is | dia tadar<br>198                                                                                                    |
|                                   |                                                  |                                                                                                    |
|                                   | Allowed Access:                                  |                                                                                                    |
|                                   |                                                  | Enter the IP addresses and networks from which lepine are permitted.                                                                                                    |
|                                   | Denied Jaconse                                   |                                                                                                    |
|                                   | 0-0-160 PR02880                                  | a true to the determine and reduceds that, are denied large access.                                                                                                    |
|                                   | T Description of                                 | Bend HTTP 404 Net Found states v                                                                                                    |
|                                   | Post-Authentication                              | Rabel the request of the system in a request that is not preveiled.                                                                                                    |
|                                   | Autors to perform after                          | a waaanala jee walkeelinatan.                                                                                                    |
|                                   | Health Check                                     | In Angurs a successful Ondeated health check and to accessing the edwark.<br>If selected, the successful be required to case a health check and to accessing the edwark.                                                                                                    |
|                                   | Update Endpoint:                                 | Naik the user's Mic address as a known endpand<br>their details from the endpoint's stributer will also be updated with other details from the user account.                                                                                                    |
|                                   | Advanced                                         | Contamize ethtilates stored with the endpoint                                                                                                    |
|                                   |                                                  | Visiter_seme   Visiter Seme                                                                                                    |
|                                   | Endpoint Altributes:                             | en   Wisitor Hemo<br>Visitor None   Visitor Hemo                                                                                                    |
|                                   |                                                  | Ust of nemalvalue pairs to pass along.                                                                                                    |

Verificatie - Guest CWA-autorisatie

In het CPPM navigeer je naar Live Monitoring > Access Tracker.

De nieuwe gast gebruiker die verbindt en activeert MAB Service.

### Tabblad Samenvatting:

l

| Request Details             |                                                                |  |  |  |  |  |  |  |
|-----------------------------|----------------------------------------------------------------|--|--|--|--|--|--|--|
| Summary Input O             | atput RADIUS CoA                                               |  |  |  |  |  |  |  |
| Login Status:               | ACCEPT                                                         |  |  |  |  |  |  |  |
| Session Identifier:         | R0000471a-01-6282a110                                          |  |  |  |  |  |  |  |
| Date and Time:              | May 16, 2022 15:08:00 EDT                                      |  |  |  |  |  |  |  |
| End-Host Identifier:        | d4-3b-04-7a-64-7b (Computer / Windows / Windows)               |  |  |  |  |  |  |  |
| Username:                   | d43b047a647b                                                   |  |  |  |  |  |  |  |
| Access Device IP/Port:      | 10.85.54.99:73120 (WLC_9800_Branch / Cisco)                    |  |  |  |  |  |  |  |
| Access Device Name:         | wlc01                                                          |  |  |  |  |  |  |  |
| System Posture Status:      | UNKNOWN (100)                                                  |  |  |  |  |  |  |  |
| Policies Used -             |                                                                |  |  |  |  |  |  |  |
| Service:                    | Guest SSID - GuestPortal - Mac Auth                            |  |  |  |  |  |  |  |
| Authentication Method:      | MAC-AUTH                                                       |  |  |  |  |  |  |  |
| Authentication Source:      | None                                                           |  |  |  |  |  |  |  |
| Authorization Source:       | [Guest User Repository], [Endpoints Repository]                |  |  |  |  |  |  |  |
| Roles:                      | [Employee], [User Authenticated]                               |  |  |  |  |  |  |  |
| Enforcement Profiles:       | Cisco_Portal_Redirect                                          |  |  |  |  |  |  |  |
| I ≤ Showing 8 of 1-8 record | ds ► ► Change Status Show Configuration Export Show Logs Close |  |  |  |  |  |  |  |

Navigeer in hetzelfde dialoogvenster naar het tabblad Invoer.

| Request Details           |                 |                                                   |         |  |  |  |  |  |
|---------------------------|-----------------|---------------------------------------------------|---------|--|--|--|--|--|
| Summary Input             | Output R/       | ADIUS CoA                                         |         |  |  |  |  |  |
| Username: d43b047a647b    |                 | 7b                                                |         |  |  |  |  |  |
| End-Host Identifier:      | d4-3b-04-7a-    | -64-7b (Computer / Windows / Windows)             |         |  |  |  |  |  |
| Access Device IP/Port:    | 10.85.54.99:7   | 73120 (WLC_9800_Branch / Cisco)                   |         |  |  |  |  |  |
| RADIUS Request            |                 |                                                   | $\odot$ |  |  |  |  |  |
| Radius:Airespace:Air      | respace-Wlan-Ic | d 4                                               |         |  |  |  |  |  |
| Radius:Cisco:Cisco-A      | VPair           | cisco-wlan-ssid=Guest                             |         |  |  |  |  |  |
| Radius:Cisco:Cisco-A      | VPair           | client-iif-id=1728058392                          |         |  |  |  |  |  |
| Radius:Cisco:Cisco-A      | VPair           | method=mab                                        |         |  |  |  |  |  |
| Radius:Cisco:Cisco-A      | VPair           | service-type=Call Check                           |         |  |  |  |  |  |
| Radius:Cisco:Cisco-AVPair |                 | vlan-id=21                                        |         |  |  |  |  |  |
| Radius:Cisco:Cisco-AVPair |                 | wlan-profile-name=WP_Guest                        |         |  |  |  |  |  |
| Radius:IETF:Called-S      | Station-Id      | 14-16-9d-df-16-20:Guest                           |         |  |  |  |  |  |
| Radius:IETF:Calling-      | Station-Id      | d4-3b-04-7a-64-7b                                 |         |  |  |  |  |  |
| I ◄ Showing 8 of 1-8      | records 🕨 🕨     | Change Status Show Configuration Export Show Logs | Close   |  |  |  |  |  |

Navigeer in hetzelfde dialoogvenster naar het tabblad Uitvoer.

| Request Details           |            |                    |                                                                                                    |  |  |  |
|---------------------------|------------|--------------------|----------------------------------------------------------------------------------------------------|--|--|--|
| Summary                   | Input      | Output             | RADIUS CoA                                                                                               |  |  |  |
| Inforcement               | Profiles:  | Cisco_Po           | rtal_Redirect                                                                                            |  |  |  |
| System Postu              | re Status: | UNKNOW             | N (100)                                                                                                  |  |  |  |
| Audit Posture Status: UN  |            | UNKNOW             | N (100)                                                                                                  |  |  |  |
| RADIUS Res                | oonse      |                    |                                                                                                    |  |  |  |
| Radius:Cisc               | o:Cisco-AV | 'Pair url-re       | edirect-acl=CAPTIVE_PORTAL_REDIRECT                                                                      |  |  |  |
| Radius:Cisco:Cisco-AVPair |            | Pair url-r<br>04-7 | edirect=https://cppm.example.com/guest/iaccept.php?cmd-login&mac=d4-3b-<br>'a-64-7b&switchip=10.85.54.99 |  |  |  |

8

| I ≤ Showing 8 of 1-8 records ► ► | Change Status | Show Configuration | Export | Show Logs | Close |
|----------------------------------|---------------|--------------------|--------|-----------|-------|
|                                  |               |                    |        |           |       |

# Bijlage

Voor referentiedoeleinden wordt hier een toestandsstroomdiagram weergegeven voor de

interacties van Cisco 9800 Foreign, Anchor Controller met RADIUS Server en extern gehoste Guest Portal.

|      | 9800 Foreign-WLC Guest Portal CWA flow                                                                                                    |                                  |       |                                                                                                    |                                                                                            |           |                                                                                   |             |                                                             |              |
|------|----------------------------------------------------------------------------------------------------|----------------------------------|-------|----------------------------------------------------------------------------------------------------|--------------------------------------------------------------------------------------------|-----------|-----------------------------------------------------------------------------------|-------------|-------------------------------------------------------------|--------------|
| Clie | ant A                                                                                                    | P WL                             | C-For | wilc-A                                                                                                    | Inchor                                                                                     | DHCP      | DNS                                                                               | ladius      | Guest                                                       | Portal(CPPM) |
|      | [Client Assocication]                                                                                                    |                                  |       |                                                                                                    |                                                                                            |           |                                                                                   |             |                                                             |              |
|      | [1] Assoc Reg                                                                                                    | west                             | +     |                                                                                                    |                                                                                            |           |                                                                                   |             |                                                             |              |
|      | Guest Client join                                                                                                    |                                  |       |                                                                                                    |                                                                                            |           |                                                                                   |             |                                                             |              |
|      |                                                                                                    |                                  | 100   | [MAB procedure]                                                                                                    |                                                                                            |           |                                                                                   |             |                                                             |              |
|      |                                                                                                    |                                  |       | [2]                                                                                                    | Access-Request (sessionid+1E1E1E020000003F3F876869)                                        | -         |                                                                                   | *           |                                                             |              |
|      |                                                                                                    |                                  |       |                                                                                                    |                                                                                            |           | (3) <redirect_url> = <redirect_url> + &lt;7sessioni</redirect_url></redirect_url> |             |                                                             |              |
|      |                                                                                                    |                                  | -     | [4] Access-Accept [] <redirect url="">, <redirect acl="">] <redirec< td=""><td>T_URL&gt;: https://<copm.fpdn.com>/guest/<page_name>.php?session</page_name></copm.fpdn.com></td><td>vid+1E1E1</td><td>E020000003F3F8768696portal=194a5780)</td><td>-</td><td></td><td></td></redirec<></redirect></redirect>                                                                                                    | T_URL>: https:// <copm.fpdn.com>/guest/<page_name>.php?session</page_name></copm.fpdn.com> | vid+1E1E1 | E020000003F3F8768696portal=194a5780)                                              | -           |                                                             |              |
|      | (5) Assoc Resp                                                                                                    | onse                             | _     |                                                                                                    |                                                                                            |           |                                                                                   |             |                                                             |              |
|      |                                                                                                    |                                  | -     | [6] Export Anchor Request [ <redirect url="">, <redirect acl="">, <vlan>]</vlan></redirect></redirect>                                                                                                    |                                                                                            |           |                                                                                   |             |                                                             |              |
|      |                                                                                                    |                                  |       | [7] Export Anchor Response                                                                                                    |                                                                                            |           |                                                                                   |             |                                                             |              |
|      |                                                                                                    |                                  |       | Foreign: Client goes to run state. Traffic is forwarded on Mobility Tunnel (CAPWAP)                                                                                                    |                                                                                            |           |                                                                                   |             |                                                             |              |
| 100  | (External WebAuth)                                                                                                    |                                  | -     |                                                                                                    |                                                                                            |           |                                                                                   | -           |                                                             | _            |
|      |                                                                                                    |                                  |       | [8] Redirect ACL enforcement for Client <mac_addr></mac_addr>                                                                                                    | -                                                                                          |           |                                                                                   |             |                                                             |              |
| E ST | [Client IP DHCP Process]                                                                                                    |                                  | +     |                                                                                                    | •                                                                                          | ÷         |                                                                                   |             |                                                             |              |
|      |                                                                                                    |                                  | 1     |                                                                                                    | Client goes to DHCP-Required state                                                         |           |                                                                                   |             |                                                             | 1            |
|      |                                                                                                    |                                  | 1     |                                                                                                    |                                                                                            |           |                                                                                   |             |                                                             |              |
|      |                                                                                                    |                                  |       | REDIRECT_ACL 'deny' statement allows DHCP, DNS, TCP80 to Guest Portal                                                                                                    |                                                                                            |           |                                                                                   |             |                                                             |              |
|      | [9] DHCP Hand                                                                                                    | shake                            |       | [10] DHCP Handshake                                                                                                    | [11] DHCP Handshake                                                                        | +         |                                                                                   |             |                                                             |              |
|      |                                                                                                    |                                  | 1     | [12] <ip_opdate> MSG: <client go<="" td=""><td></td><td></td><td></td><td></td><td></td><td></td></client></ip_opdate>                                                                                                    |                                                                                            |           |                                                                                   |             |                                                             |              |
|      |                                                                                                    |                                  | 1     |                                                                                                    | Client goes to webauth pending state                                                       |           |                                                                                   |             |                                                             |              |
|      | Client OS Guest Portal Detection                                                                                                    | 1                                |       |                                                                                                    |                                                                                            | -         | -                                                                                 |             |                                                             |              |
|      | [13] DNS Query www.msftconn                                                                                                    | ecttest.com (CAPWAP)             | +     | [14] DNS Query (CAPRIAP)                                                                                                    | [15] 0%5 Query                                                                             | _         | •                                                                                 |             |                                                             |              |
|      | [18] DNS Response www.ms/tconnecttest                                                                                                    | com is at IP <x x=""> (CAPWA</x> | P) 🖣  | [17] DNS Response                                                                                                    | [16] DNS Response                                                                          | -         |                                                                                   |             |                                                             |              |
| 1    | [19] TCP STN IP <x.x.x.>:8</x.x.x.>                                                                                                    | 0 (msftconnecttest)              | *     | (20) TCP SYN (CAPWAP)                                                                                                    |                                                                                            |           |                                                                                   |             |                                                             | 1            |
|      |                                                                                                    |                                  |       |                                                                                                    | Anchor: «REDIRECT_ACL>: redirect enforced                                                  |           |                                                                                   |             |                                                             |              |
|      | [22] TCP SYN-AC                                                                                                    | CRIACK                           |       | [21] TCP SYN-ACK/ACK speefing <x.x.x.x> (WebAuth <global> VIP)</global></x.x.x.x>                                                                                                    |                                                                                            |           |                                                                                   |             |                                                             |              |
|      | [23] HTTP GET http://www.msftconn                                                                                                    | ecttest.com/connecttest.txt      | +     | [24] HTTP GET (CAPWAP)                                                                                                    |                                                                                            |           |                                                                                   |             |                                                             |              |
|      | The HULL HAVE REPARED CONTRACTOR                                                                                                    | POPULICIPANI KALDIALCI DALA      | +     | [2] (1153) (Server)                                                                                                    |                                                                                            |           |                                                                                   |             |                                                             | 1            |
|      | Display Pseudo Browsel                                                                                                    |                                  |       |                                                                                                    |                                                                                            |           |                                                                                   |             |                                                             |              |
| -    | [27] DNS Query <red< td=""><td>RECT URL&gt;</td><td></td><td>[28] DNS Query (CAPWAP)</td><td>[29] DNS Query</td><td></td><td>•</td><td></td><td></td><td></td></red<> | RECT URL>                        |       | [28] DNS Query (CAPWAP)                                                                                                    | [29] DNS Query                                                                             |           | •                                                                                 |             |                                                             |              |
|      | [32] DNS Response <redirect< p=""></redirect<>                                                                                                    | URL> is at P <y y=""></y>        | -++   | [31] DNS Response (CAPWAP)                                                                                                    | [30] DNS Response                                                                          | _         | -                                                                                 |             |                                                             |              |
|      | Client must trust Guest Portal certificate                                                                                                    |                                  | 1     |                                                                                                    |                                                                                            |           |                                                                                   |             |                                                             | 1            |
|      |                                                                                                    |                                  | 1     |                                                                                                    | Anchor: <redirect acl="">: redirect bypass <vvv.vvv> (Guest Porta</vvv.vvv></redirect>     | ъ         |                                                                                   |             |                                                             |              |
|      | 1331 Guest Portal CERE TCE SYNSIN AC                                                                                                    | KACK of a strategy of Alward     |       | DALTER-STREET ACKACK (CAPWAR)                                                                                                    |                                                                                            | -         | 1351 TOP SYNSTEMACKACK                                                            |             |                                                             |              |
|      | (36) HTTP GET «REDIRECT                                                                                                    | r URL?sessionid>                 | T     | [37] HTTP GET (CAPWAP)                                                                                                    |                                                                                            |           | [38] HTTP GET                                                                     |             |                                                             | 1            |
|      | [41] HTTP/1.1 2                                                                                                    | 99.0K                            | 1     | [40] HTTP/1.1 200 OK (CAPWAP)                                                                                                    | 1                                                                                          |           | [39] HTTP:1.1.200 OK                                                              |             |                                                             | 1            |
|      | Client clicks 'Accept' AUP button                                                                                                    |                                  |       |                                                                                                    |                                                                                            |           |                                                                                   |             |                                                             |              |
|      | [42] HTTP POST/HTTP                                                                                                    | P1.1 200 OK                      |       | [43] HTTP POST/HTTP1.1 200 OK                                                                                                    |                                                                                            |           | [44] HTTP POSTHITTP1.1 200 OK                                                     |             |                                                             |              |
|      |                                                                                                    |                                  | 1     |                                                                                                    |                                                                                            |           |                                                                                   | [45] Update | Endpoint D8: <client_mac>:AllowInternetAccess=</client_mac> | True         |
|      |                                                                                                    |                                  |       |                                                                                                    |                                                                                            |           |                                                                                   |             | [46] Captive Portal page refresh o                          | lelay        |
|      |                                                                                                    |                                  | alt   | (CoA Reauth)                                                                                                    |                                                                                            |           |                                                                                   | -           |                                                             | -            |
|      |                                                                                                    |                                  |       |                                                                                                    |                                                                                            |           | [47] CoA delay tim                                                                | -           |                                                             |              |
|      |                                                                                                    |                                  |       |                                                                                                    | 40] CoA Request (Type= <reauthenticate>, <sessionid>)</sessionid></reauthenticate>         |           |                                                                                   |             |                                                             |              |
|      |                                                                                                    |                                  | 1     |                                                                                                    | [49] CoA Ack ( <sessionid>)</sessionid>                                                    | -         |                                                                                   | •           |                                                             |              |
|      |                                                                                                    |                                  | 1     | [MA8]                                                                                                    |                                                                                            |           |                                                                                   |             |                                                             |              |
|      |                                                                                                    |                                  | H     |                                                                                                    | [30] ACCESS Request (< sessionez>)<br>[51] Access Accest (No reviner) UBL assessmedtr)     |           |                                                                                   | *           |                                                             |              |
|      |                                                                                                    |                                  | 4     |                                                                                                    |                                                                                            |           |                                                                                   | 7           |                                                             |              |
|      |                                                                                                    |                                  | F     | [52] Export Archor Request                                                                                                    |                                                                                            |           |                                                                                   |             |                                                             |              |
|      |                                                                                                    |                                  | 1     | AND ADDRESS OF DESIGNATION AND ADDRESS AND ADDRESS ADDRESS | harden fried and have start                                                                |           |                                                                                   |             |                                                             |              |
|      |                                                                                                    |                                  |       |                                                                                                    | Percent Coren, goes to run state                                                           |           |                                                                                   |             |                                                             |              |
|      | •                                                                                                    |                                  |       |                                                                                                    | [54] HTTP GET/HTTP 2000K Landing Page                                                      |           |                                                                                   | -           |                                                             | +            |
|      |                                                                                                    |                                  |       |                                                                                                    | client goes to RUN state                                                                   |           |                                                                                   |             |                                                             |              |
| -    |                                                                                                    |                                  |       |                                                                                                    |                                                                                            | -         |                                                                                   |             |                                                             |              |
| Clie | ant A                                                                                                    | P WL                             | C-For | wLC-A                                                                                                    | Inchor                                                                                     | DHCP      | DNS                                                                               | Ladius      | Guest                                                       | Portal(CPPM) |

Guest Central Web Verification State Diagram met anker WLC

# Gerelateerde informatie

- Handleiding voor best practices voor Cisco 9800 implementaties
- Inzicht in Catalyst 9800 configuratiemodel voor draadloze controllers
- Begrijp FlexConnect op Catalyst 9800 draadloze controller
- Technische ondersteuning en documentatie Cisco Systems

#### Over deze vertaling

Cisco heeft dit document vertaald via een combinatie van machine- en menselijke technologie om onze gebruikers wereldwijd ondersteuningscontent te bieden in hun eigen taal. Houd er rekening mee dat zelfs de beste machinevertaling niet net zo nauwkeurig is als die van een professionele vertaler. Cisco Systems, Inc. is niet aansprakelijk voor de nauwkeurigheid van deze vertalingen en raadt aan altijd het oorspronkelijke Engelstalige document (link) te raadplegen.